#### LEXIUM Communication via Modbus Plus

eng February 2005

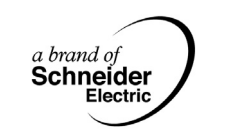

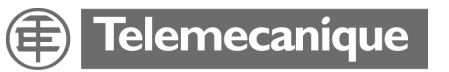

35005527\_05

#### **Document Set**

At a Glance

#### Document set:

- Modbus Plus Network: Modicon Installation manual 890 USE 100 00 Modicon reference manual for Modbus Plus protocol PI-MBUS-300
- Quantum PLC
   Modicon Modsoft Programmer User Manual 890 USE 115 00
   Modicon Ladder Logic Block Library User Guide 840 USE 101 00
- Premium PLC:
- PL7 Micro/Junior/Pro communication applications TLX DS COM PL7 43F
- Lexium drive: Lexium user manual Unilink software user manual List of ASCII commands These documents are available on the Lexium Motion Tools CD-ROM (ref. AM0 CSW 001V350).

#### **Table of Contents**

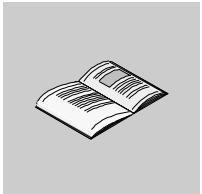

|           | About the Book7                                                                                                    |
|-----------|----------------------------------------------------------------------------------------------------|
| Chapter 1 | The Modbus Plus Package on LEXIUM9At a Glance9Implementation: General10Methodology12                                                                                              |
| Chapter 2 | Hardware Implementation13At a Glance13Installation: General14Assembly Instructions16Modbus Plus Accessory References17Connection to Modbus Plus Bus18Tap Layout20                 |
| Chapter 3 | Software Implementation23At a Glance23Software Part: General24Drive Functioning on the Network25Peer Cop: Lexium Command Data from PLC27Global Data Sent from Lexium28Messaging33 |
| Chapter 4 | Quantum Command Station35At a Glance35Quantum Command Station: General36Quantum Command Station37MSTR Block39                                                                     |
| Chapter 5 | Premium Command Station.49At a Glance49Premium Command Station50Use of Global Data51Using Messaging.52Programming Example 1.54Programming Example 2.56                            |

| Chapter 6  | Configuration of Lexium: Parameters61At a Glance61Communication Parameters62Configuration of Address and TimeOut via Unilink or via a Terminal66Peer Cop Data67Global data configuration via Unilink or via a terminal68               |
|------------|----------------------------------------------------------------------------------------------------|
| Chapter 7  | Diagnostics: Indication69At a Glance69Diagnostics: Different Statuses70Lexium Drive Parameters71                                                                                                    |
| Chapter 8  | Drive Operating Modes73At a Glance73Status Diagram for the standard DRIVECOM74DRIVECOM Standard75Status Diagram/Instrument control for Lexium.77DRIVECOM Command Word81DRIVECOM Status word84Unilink Forced Local Mode86               |
| Chapter 9  | Theoretical Performance       87         Theoretical Performance       87                                                                                                    |
| Chapter 10 | List of Lexium Variables: General91At a Glance91General variables for Lexium: General92Read/Write logical Variables98List of General Lexium Variables99List of Logical Variables and Status Registers101Read/Write Status Registers102 |
| Glossary   |                                                                                                    |
| Index      |                                                                                                    |

#### About the Book

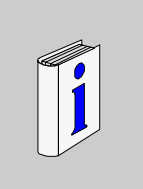

## At a Glance Document Scope This document is a description of the Modbus Plus environment, as well as the Lexium command station principles and drive function. This description is not exhaustive. User Comments We welcome your comments about this document. You can reach us by e-mail at techpub@schneider-electric.com.

### The Modbus Plus Package on LEXIUM

## 1

# At a Glance Aim of this<br/>Chapter What's in this<br/>Chapter? This Chapter contains the following topics: Topic Page Implementation: General 10 Methodology 12

#### Implementation: General

#### At a Glance The Modbus Plus communication option card enables you to connect a Lexium drive on a Modbus Plus network.

The Modbus Plus option card package consists of:

- An option card reference AM0 MBP 001 V000.
- A CD-ROM containing the present manual.

The Modbus Plus cables and accessories are not supplied. References for the necessary elements are detailed in the Hardware implementation chapter.

**Compatibility** This card can be used on Lexium digital MHDA drives with analogue setpoints:

| Reference    | Permanent output current |
|--------------|--------------------------|
| MHDA 1004.00 | 1.5 A rms                |
| MHDA 1008.00 | 3 A rms                  |
| MHDA 1017.00 | 6 A rms                  |
| MHDA 1028.00 | 10 A rms                 |
| MHDA1056.00  | 20 A rms                 |
| MHDA 1112.00 | 40 A rms                 |
| MHDA 1198.00 | 70 A rms                 |

Note: Compatibility rules:

• The drive serial number should be greater than or equal to 0770 220 200 (\*) or

RL (Revision Level)  $\geq$  8.

- The software version of the drive must be higher than or equal to version V4.20.
- The PL7 version must be higher than or equal to version V3.0
- The Unilink version must be higher than or equal to V2.0

 $(^*)$  Modbus Plus connection is not possible for a serial number below 770 220 000. For a serial number between 770 220 000 and 770 220 200 please contact us.

| Compatibility<br>with Option Card<br>Standards | <ul> <li>EN61131-2</li> <li>IEC 1000-4-2</li> <li>IEC 1000-4-3</li> </ul>      |  |
|------------------------------------------------|--------------------------------------------------------------------------------|--|
| olundulus                                      | <ul> <li>IEC 1000-4-5</li> </ul>                                               |  |
|                                                | <ul> <li>IEC 1000-4-6</li> <li>EN55022/55011</li> </ul>                        |  |
|                                                | • UL508                                                                        |  |
|                                                | • CSA 22-2                                                                     |  |
| Operational<br>Temperature                     | <ul> <li>In operation: 0 to 60°C</li> <li>In storage: -25°C to 70°C</li> </ul> |  |

#### Methodology

#### Presentation Flow Chart

The following flow chart summarizes the different phases of the implementation of a Lexium drive equipped with a Modbus Plus card option in a Modbus Plus architecture network.

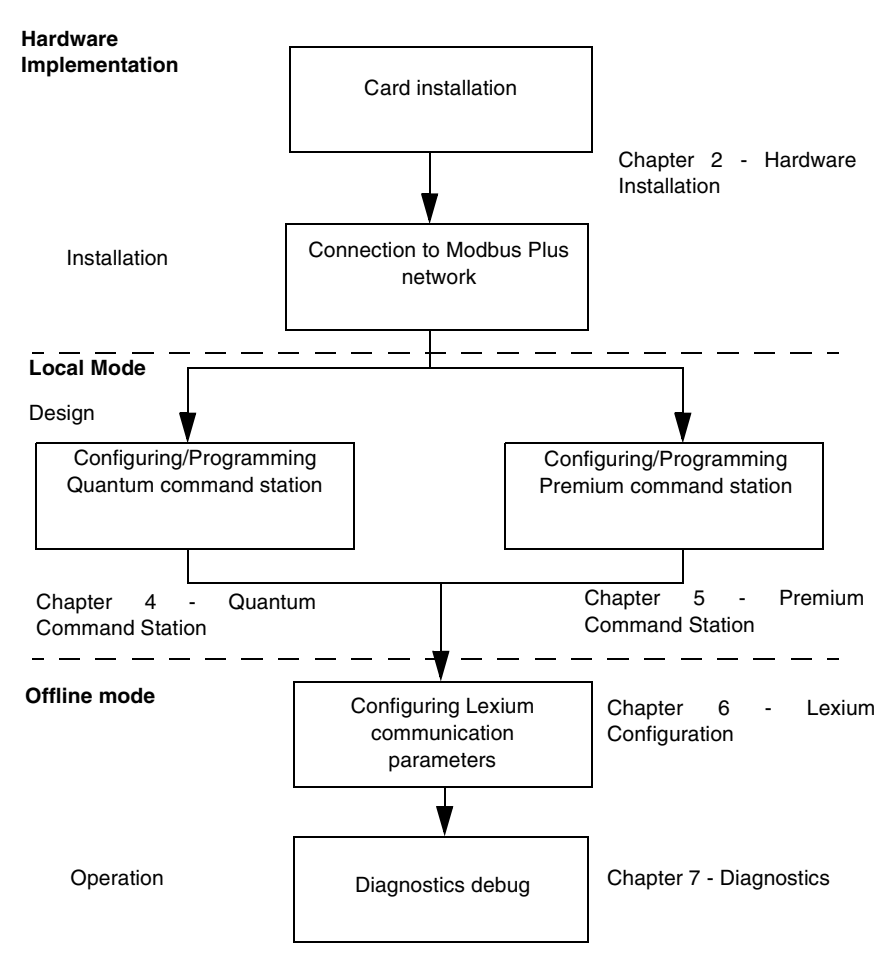

#### Hardware Implementation

## 2

#### At a Glance

| Aim of this<br>Chapter | This chapter details the hardware implementation of Modbus Plus on LEXIUM |      |
|------------------------|---------------------------------------------------------------------------|------|
| What's in this         | This chapter contains the following topics:                               |      |
| Chapter?               | Торіс                                                                     | Page |
|                        | Installation: General                                                     | 14   |
|                        | Assembly Instructions                                                     | 16   |
|                        | Modbus Plus Accessory References                                          | 17   |
|                        | Connection to Modbus Plus Bus                                             | 18   |
|                        | Tap Layout                                                                | 20   |

#### Installation: General

At a Glance Modbus Plus is a local network designed for industry controlled applications. It is possible to connect up to 32 stations on a cable network, the length of which can be up to 450m. Repeaters can increase the length of the cable up to 1800m and the number of stations to 64. Bridges and bridge multiplexers enable you to interconnect the Modbus Plus networks.

#### Network A PI C PI C Repeater Station 10 Station 5 **RR85** Network A Bridae Drive I/O **BP85** Station 2 Station 3 Station 4 Network B Drive Station 23

#### **Example of Modbus Plus architecture**

Networks A and B are interconnected via a bridge called "Bridge Plus 85". For more detailed information about the various elements, consult the Modbus Plus Modicon network installation guide.

Network stations are identified by an address configured by the user. Each of these addresses is independent of its physical location on the site. They should be between 1 and 64 and do not have to be sequential. There can be no duplicate addresses. Any piece of equipment with a duplicate address will not be able to be connected and a fault will be shown by means of the diagnostic LED. See *Diagnostics: Indication, p. 69*  Installation The Modbus Plus option card is not mounted on the drive when it is supplied. The card slot for this card (reference X11 on the drive) is protected by a secure cover.

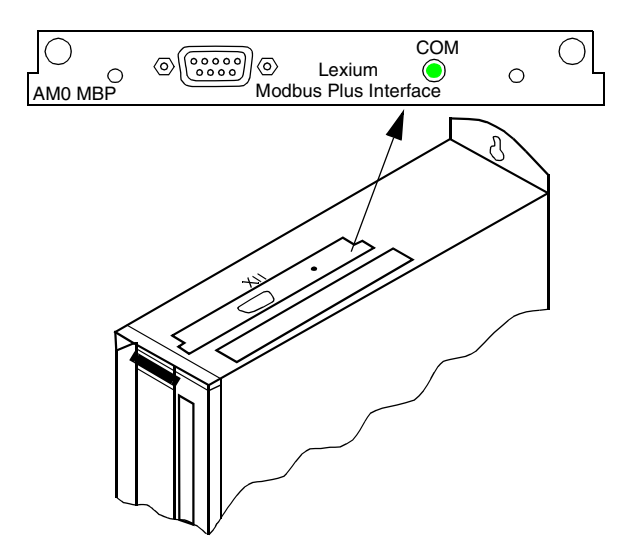

The Modbus Plus card option has a Sub-D 9 female connector as well as a green diagnostics  $\ensuremath{\mathsf{LED}}$ 

The power supply for this card is provided by Lexium.

#### **Assembly Instructions**

Warning: Before starting, make sure that the drive is not switched on.

| Step | Action                                                                                                    |
|------|----------------------------------------------------------------------------------------------------|
| 1    | Detach the cover from the port intended for the option cards.                                                                                                    |
| 2    | Take care not to let any components (for example the screws) fall into the open slot.                                                                                        |
| 3    | Carefully place the card into the slot, following the guidance rail.                                                                                                    |
| 4    | Press down firmly on the card until the card's contact is in contact with the edge of the drive. This enables you to make sure that the card is well connected to the drive. |
| 5    | Fix the card with the 2 screws provided.                                                                                                    |

#### **Modbus Plus Accessory References**

#### Table of References

References for the different accessories

| Accessory                           | Reference      |
|-------------------------------------|----------------|
| Bridge muliplexer                   | BM85           |
| Bridge BP85                         | NWBP 85 002    |
| Repeater RR85                       | NWRR 85 001    |
| 2.4 m tap-off cable                 | 990 NAD 219 10 |
| 6 m tap-off cable                   | 990 NAD 219 30 |
| 30.5 m main network cable           | 490 NAA 271 01 |
| 152.5 m main network cable          | 490 NAA 271 02 |
| 305 m main network cable            | 490 NAA 271 03 |
| 457 m main network cable            | 490 NAA 271 04 |
| 1525 m main network cable           | 490 NAA 271 05 |
| Junction box IP 20                  | 990 NAD 230 00 |
| Junction box IP 65                  | 990 NAD 230 10 |
| Termination of line for box IP20    | AS MBKT 185    |
| Line termination for box IP65       | 990 NAD 230 11 |
| Modbus Plus card PCMCIA for Premium | TSX MBP 100    |
| Oshla far DOMOLA, Ore sand          | TSX MBP CE 030 |
| - Cable for PCIVICIA_SITI Card      | TSX MBP CE 060 |
| - Cable for PCMCIA MBP_6m card      |                |

Note: For more extensive details, please consult the Schneider catalogues.

#### **Connection to Modbus Plus Bus**

Introduction The bus is made up of a shielded twisted pair cable, transported on a direct route between one station and the next. The two data lines inside the cable are not sensitive to polarity.

DiagramStation connections on the cable network are carried out by means of taps. These<br/>consist of "crossings" for the main cable and a "Tap" for the cable leading to the<br/>station.Showing Stationstation.

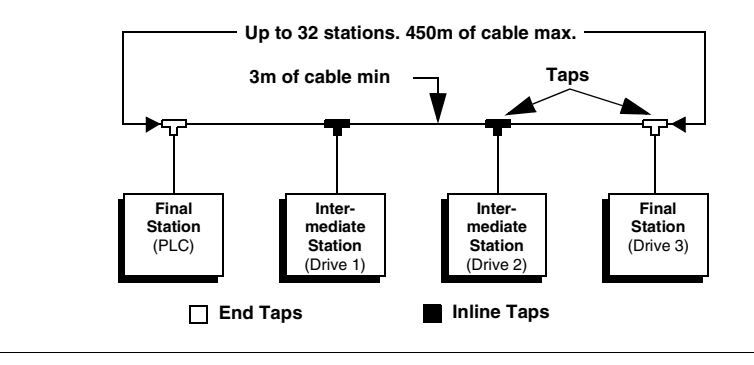

#### Connection of the Option Card on the Trunk Cable

A Trunk cable is used at each intermediate point between the box and the corresponding station. The cable is pre-equipped at one end with a 9 pin Sub-D connector for connection to the station.

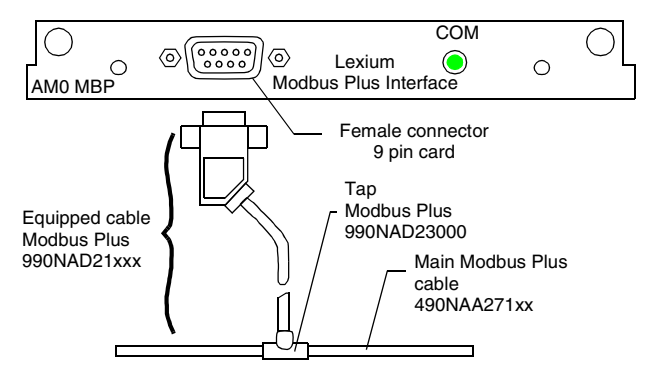

The option card connects with the main network cable by its Sub-D 9 connector whose pin configuration is shown below.

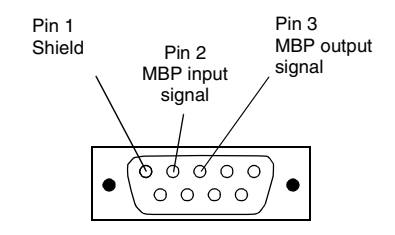

#### Main Bus Connection

The left input to the junction box is different from the right input: the grounding of the trunk cable is not symmetrical. The junction boxes must be aligned in the same way throughout the network.

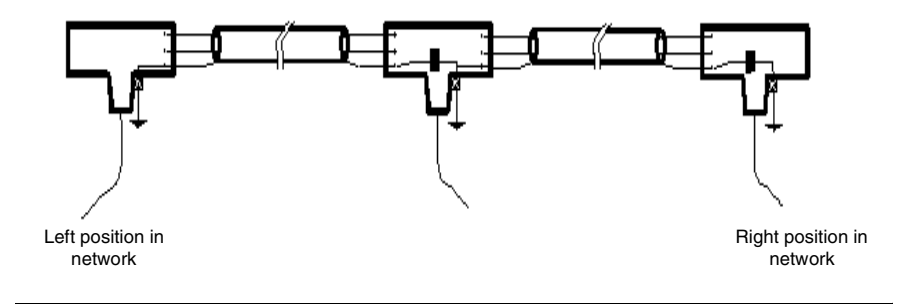

#### **Tap Layout**

Principles and diagrams

One end of the trunk cable is free so that it can be connected to the tap.

#### Connection to the tap :

• Insert the cable into the tap and hold in place using a cable clamp

• Connect the wires following the directions shown on the diagram below. The terminals are located as follows:

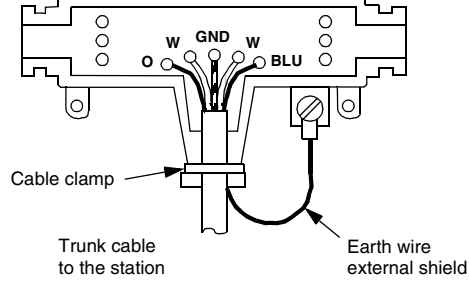

Color of the different terminals

| Terminal | Wire Color |
|----------|------------|
| 0        | Orange     |
| W        | White      |
| GND      | Shield     |
| W        | White      |
| BLU      | Blue       |

#### **Connection principle**

The figures underneath show the connection sequence.

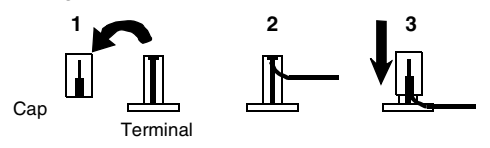

#### Procedure Proc

| Procedures | to follow: |
|------------|------------|
|------------|------------|

| Step | Action                                                                                                    |
|------|----------------------------------------------------------------------------------------------------|
| 1    | In order to connect each wire remove the plastic cap from the terminal.                                                                                                    |
| 2    | Place the wire in the terminal slot.                                                                                                    |
| 3    | Replace the cap using a screwdriver, then press down on the cap to push the wire well into the slot. There is a tool especially designed to do this. (Reference number AMP 552714-3). |

#### Connecting the wire of the external shield:

Install an open terminal spade tag on the wire of the external shield, either by soldering or by setting, and connect it to the earth screw of the case as shown on the diagram below.

#### Wiring of the cable network:

The tap can be wired in two different ways depending on its position in the cable network.

#### Modbus Plus End Taps:

The tap is made up of a resistant line termination joined together by two internal staples At each end of the cable network the two staples must be joined to the inside of the tap so as to avoid signal reflections.

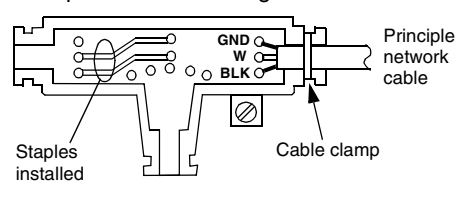

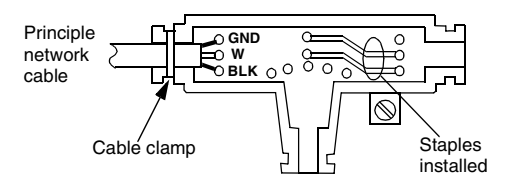

#### Modbus Plus Inline Taps :

For Inline Taps the two staples are not connected.

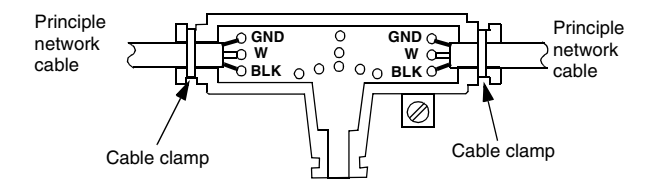

#### Ground Connection of Tap-off Cables

The Modbus Plus tap-off cable must be connected to ground via the backplane or an equivalent point in the network.

The backplane is grounded by means of a metal clip which connects the cable shield to the backplane.

The clip is supplied together with the junction box.

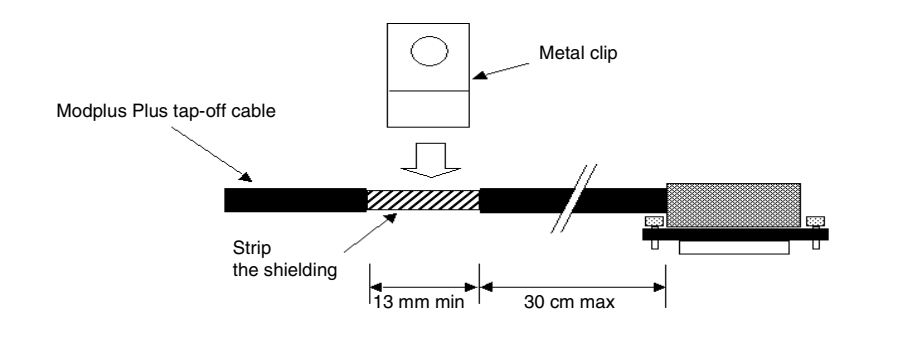

#### Software Implementation

## 3

#### At a Glance

| Aim of this<br>Chapter | This Chapter describes the general communication function of the Modbus Plus |      |  |
|------------------------|------------------------------------------------------------------------------|------|--|
| What's in this         | This chapter contains the following topics:                                  |      |  |
| Chapter?               | Торіс                                                                        | Page |  |
|                        | Software Part: General                                                       | 24   |  |
|                        | Drive Functioning on the Network                                             | 25   |  |
|                        | Peer Cop: Lexium Command Data from PLC                                       | 27   |  |
|                        | Global Data Sent from Lexium                                                 | 28   |  |
|                        | Messaging                                                                    | 33   |  |

#### Software Part: General

| General     | Communication using Modbus Plus enables the exchange of data between all<br>stations connected on the bus.<br>Modbus Plus protocol is based on the principal of a logic token bus (Logic token<br>passing). The token is a database circulating between stations. When one station<br>has the token, it is possible to read all data coming from other stations or to write the<br>data to other stations.<br>There are three communication functions:                                                                                                    |
|-------------|----------------------------------------------------------------------------------------------------|
| Messaging   | Point to point communication method between the network equipment. The message transmitter sends a request to the destination station. The station concerned must transmit an acknowledgement of receipt of the message, then send the reply when the token is next passing. The message can contain up to 100 registers in 16 bit format. The messaging range is not limited to the network segment but can come through the network routers.                                                                                                    |
| Peer Cop    | Peer cop (also known as specific output) is a method of mapping a block of registers from one specific node to the drive controller's Command and Adjustment registers. The transmitting node sends the peer cop data once per token pass. Each command node can send up to 32 words of peer cop data to specific nodes on the network as long as the total does not exceeded 500 words. Peer cop is a fast, efficient way to send data from the command node to the drive controller. It does not require ladder logic to be written.<br><b>Note :</b> Peer cop data cannot be passed through bridges. Also, the drive controller can receive peer cop data but cannot transmit it. |
| Global Data | When a networked node holds the token, it may communicate with other nodes on<br>the link and gather network statistics. When a node releases the token, it appends<br>up to 32 sixteen-bit words of global data to the token frame. All nodes present on the<br>network detect this data packet, and any appropriately programmed node can<br>extract the data and record it in its global database. For a Modbus Plus network with<br>a maximum 64 nodes, the global database can contain up to 2048 sixteen-bit words<br>(32 words per node). Different networks cannot share global data since the token<br>cannot pass through a bridge.                                        |

#### **Drive Functioning on the Network**

#### Introduction The Lexium drive appears on the Modbus Plus network as a "slave" station. The drive:

- Receives the Peer Cop data (Limited to 9 words max),
- Transmits global data (Limited to 18 words max),
- Responds to messaging requests (Read/Write).

The following chapters briefly describe the Lexium parameters accessible via Modbus Plus. For more details about these parameters, please consult the ASCII command list available on CD-ROM Lexium Motion Tools (reference number AM0 CSW 001V350).

#### Peer Cop: Lexium Command Data from PLC

At a Glance The structure of the Peer Cop data received by the drive is predifined. The user can specify the number of registers to be transmitted. This is configured via Unilink using Peer Cop ASCII parameter. Setting this parameter to 0 will disable Peer Cop transactions.

The table below lists the command registers transmitted from the PLC to the Lexium as Peer Cop data and the order in which the registers are sent. For example, if you configure 4x register 40400 as specific output source register then the OPMODE object would be found in register 40405.

| Peer Cop Data<br>Order Number | Object                     | Description                                                                                                    |  |
|-------------------------------|----------------------------|----------------------------------------------------------------------------------------------------|--|
| 1                             | STW                        | DRIVECOM command word<br>Description: (See <i>Drive Operating Modes, p. 73</i> )                                                                                                    |  |
| 2                             | VCMD                       | Speed setpoint. Only in mode 0. (OPMODE=0, controlled by bit 6 of the STW) Units in (3000*rpm)/10000                                                                                                    |  |
| 3                             | ICMD                       | Current setpoint. (OPMODE=2, controlled by bit 6 of the STW)<br>Unit = (2 x nominal current of the drive in amperes) / 10 [unit in mA                                                                                                    |  |
| 4                             | S_SETH (least significant) | Absolute position setpoint in increments.                                                                                                    |  |
| 5                             | S_SETH (most significant)  | (OPMODE=5, controlled by bit 6 of the STW) (*)                                                                                                    |  |
| 6                             | OPMODE                     | <ul> <li>Basic function of the drive:</li> <li>0: Digital speed setpoint</li> <li>1: Analog speed setpoint</li> <li>2: Digital torque setpoint</li> <li>3: Analog torque setpoint</li> <li>4: Position control by external encoder</li> <li>5: Position control by external network (ex:Modbus Plus)</li> <li>8: Position control order</li> </ul> |  |
| 7                             | MOVE                       | Start of Parameterized position control Task (0 - 255). This data is only valid in mode 8 (OPMODE=8, controlled by bit 6 of the STW)                                                                                                    |  |
| 8                             | VJOG (least significant)   | JOG mode is an infinite movement task. This value defines the                                                                                                    |  |
| 9                             | VJOG (most significant)    | speed of transfer in increments/sec. It is only valid in mode 8.<br>(controlled by bit 8 of the STW)                                                                                                    |  |

(\*) This "trajectory" mode consists of two parameters:

- PTBASE (address: 213) : Time base expressed in N\*250 μs For example: N=4 implies an interpolation time of 1ms
- PRBASE (address: 209): Defines the number of increments by revolution For example: N=20 or 2<sup>20</sup>=1048576 increments/revolution

#### **Global Data Sent from Lexium**

List of<br/>TransmittedThe list of variables transmitted in Global Data is also predefined. The user can<br/>specify the number of registers to be sent.VariablesIf the global data transmission is enabled for the Lexium drive controller, up to 18<br/>display registers of the drive controller can be broadcast to the network as global<br/>data with each token rotation. To enable global data transmission, enter the number<br/>of display registers to be transmitted in the GDTX parameter via Unilink (See<br/>Configuration of Lexium: Parameters, p. 61). Entering "0" for this parameter disables<br/>gobal data transmission.<br/>The table below lists the display registers transmitted as global data from the Lexium

and the order in which the register are sent during global data transfers. For example, if you configured 4x register 40500 as the global input destination register then the ERRCODE (most significant) object would be found in register 40504.

| Global Data  | Designation                        | Description                                                                                                    |
|--------------|------------------------------------|----------------------------------------------------------------------------------------------------|
| Order Number |                                    |                                                                                                    |
| 1            | ZSW                                | DriveCom status word                                                                                                    |
|              |                                    | Drive Operating Modes, p. 73                                                                                                    |
| 2            | STATCODE<br>(least<br>significant) | Alarm in progress<br>#bit<br>0 : IT threshold exceeded                                                                                                    |
| 3            | STATCODE<br>(most<br>significant)  | <ol> <li>Ballast power reached</li> <li>Following error window exceeded</li> <li>Node guarding active</li> <li>Missing network phase</li> <li>Software limit 1 exceeded</li> <li>Software limit 2 exceeded</li> <li>Software limit 2 exceeded</li> <li>Erroneous start command</li> <li>Lack of reference point</li> <li>PSTOP limit operated</li> <li>NSTOP limit operated</li> <li>Implicit data HIPERFACE</li> <li>Expansion card malfunction</li> <li>HIPERFACE reference mode reset to 0</li> <li>Error speed/current table</li> <li>Soft Reserved</li> <li>Beta software version not allowed</li> </ol> |

| Global Data<br>Order Number | Designation  | Description                             |
|-----------------------------|--------------|-----------------------------------------|
| 4                           | ERRCODE      | Error in progress:                      |
|                             | (least       | #bit                                    |
|                             | significant) | 0 : Heatsink temperature too high       |
| 5                           | ERRCODE      | 1 : Overvoltage                         |
|                             | (most        | 2 : Following error                     |
|                             | significant) | 3 : Feedback fault                      |
|                             |              | 4 : Undervoltage                        |
|                             |              | 5 : Motor temperature too high          |
|                             |              | 6 : Faulty auxiliary voltage            |
|                             |              | 7 : Overspeed                           |
|                             |              | 8 : EEPROM fault                        |
|                             |              | 9 : Flash EPROM fault                   |
|                             |              | 10 : Brake fault                        |
|                             |              | 11 : Motor phase fault                  |
|                             |              | 12 : Internal temperature too high      |
|                             |              | 13 : Final power stage fault            |
|                             |              | 14 : Maximum II value exceeded          |
|                             |              | 15:2 or 3 phases missing                |
|                             |              | 16 : Analog/numeric conversion error    |
|                             |              | 17 : Ballast error                      |
|                             |              | 18 : Network phase fault                |
|                             |              | 19 : Expansion card nardware error      |
|                             |              | 20 : Expansion card software error      |
|                             |              | 21 : Ground short circuit               |
|                             |              | 22 CAN laur defined in error by WMACK   |
|                             |              | 23 . Alarm defined in error (overspeed) |
|                             |              | 24 : Commutation error (overspeed)      |
|                             |              | 25 : Hardwale mill erfor                |
|                             |              | 20. neserved                            |
|                             |              | 28 · Saros arror                        |
|                             |              |                                         |
|                             |              | 29 : TimeOut SelCOS                     |
|                             |              | 31 · System error                       |
|                             |              | or . System entor                       |

| Global Data<br>Order Number | Designation  | Description                          |
|-----------------------------|--------------|--------------------------------------|
| 4                           | ERRCODE      | Error in progress:                   |
|                             | (least       | #bit                                 |
|                             | significant) | 0 : Heatsink temperature too high    |
| 5                           | ERRCODE      | 1 : Overvoltage                      |
|                             | (most        | 2 : Following error                  |
|                             | significant) | 3 : Feedback fault                   |
|                             | <i>o</i> ,   | 4 : Undervoltage                     |
|                             |              | 5 : Motor temperature too high       |
|                             |              | 6 : Faulty auxiliary voltage         |
|                             |              | 7 : Overspeed                        |
|                             |              | 8 : EEPROM fault                     |
|                             |              | 9 : Flash EPROM fault                |
|                             |              | 10 : Brake fault                     |
|                             |              | 11 : Motor phase fault               |
|                             |              | 12 : Internal temperature too high   |
|                             |              | 13 : Final power stage fault         |
|                             |              | 14 : Maximum IT value exceeded       |
|                             |              | 15 : 2 or 3 phases missing           |
|                             |              | 16 : Analog/numeric conversion error |
|                             |              | 17 : Ballast error                   |
|                             |              | 18 : Network phase fault             |
|                             |              | 19 : Expansion card hardware error   |
|                             |              | 20 : Expansion card software error   |
|                             |              | 21 : Ground short circuit            |
|                             |              | 22 : CAN fault BusOff                |
|                             |              | 23 : Alarm defined in error by WMASK |
|                             |              | 24 : Commutation error (overspeed)   |
|                             |              | 25 : Hardware limit error            |
|                             |              | 26 : Reserved                        |
|                             |              | 27 : Reserved                        |
|                             |              | 28 : Sercos error                    |
|                             |              | 29 : TimeOut Sercos                  |
|                             |              | 30 : Reserved                        |
|                             |              | 31 : System error                    |

| Global Data<br>Order Number | Designation                                                           | Description                                                                                                    |
|-----------------------------|-----------------------------------------------------------------------|----------------------------------------------------------------------------------------------------|
| 6 7                         | TJRSTAT<br>(least<br>significant)<br>TJRSTAT<br>(most<br>significant) | Internal status:<br>#bit<br>0 : INPOS2 output update<br>1 : End of current movement task<br>2 : Movement task completed<br>3-15 : Reserved<br>16 : Movement task active<br>17 : Reference point reached<br>18 : Position = source<br>19 : In position<br>20 : Rising edge detection on input latch 2<br>21 : Reference point active<br>22 : JOG move active<br>23 : Falling edge detection on input latch 2 |
|                             |                                                                       | 24 : Emergency stop active<br>25-31 : Reserved                                                                                                    |
| 8                           | PFB<br>(least<br>significant)                                         | Current position in increments.                                                                                                    |
| 9                           | PFB<br>(most<br>significant)                                          |                                                                                                    |
| 10                          | V                                                                     | Current speed. Unit = (3000 x rpm)/10000<br>[*unit in rpm]                                                                                                    |
| 11                          | 1                                                                     | Actual value of current. Unit* = (DICONT** x 2) / 10<br>[*unit in mA]<br>[**DICONT in A]                                                                                                    |
| 12                          | MONITOR 1                                                             | Value of analog output Monitor 1 in mV                                                                                                    |
| 13                          | MONITOR 2                                                             | Value of analog output Monitor 2 in mV                                                                                                    |
| 14                          | ANIN 1                                                                | Value of analog input SW1 in mV                                                                                                    |
| 15                          | ANIN 2                                                                | Value of analog input SW2 in mV                                                                                                    |

| Global Data<br>Order Number | Designation               | Description                                                                                                    |
|-----------------------------|---------------------------|----------------------------------------------------------------------------------------------------|
| 16                          | STAT IO                   | Status of logical inputs/outputs of the drive according to<br>the following sequence:<br>#bit<br>0 : OUT 2<br>1 : OUT 1<br>2 : ENABLE<br>3 : IN4<br>4 : IN3<br>5 : IN2<br>6 : IN1 |
| 17                          | PE (least<br>significant) | Current following error in increments.                                                                                                    |
| 18                          | PE (most<br>significant)  |                                                                                                    |

#### Messaging

Types of variables

Messaging allows the command station read or write access to internal drive data. This data is:

- Command variables
- Monitoring variables
- Configuration and adjustment variables.

**Note:** List of available variables (See *List of Lexium Variables: General, p. 91*). Variables that are contained in the 9 Peer cop command registers can not be overwritten via messaging when Peer cop is enabled. Write access to these registers is permitted when Peer cop is disabled.

The drive can be controlled by another station using this device when Peer Cop is disabled.

#### **Quantum Command Station**

## 4

#### At a Glance

| Aim of this<br>Chapter     | This Chapter shows how to place the different modes of communication enabling access to the drive. |      |  |  |
|----------------------------|----------------------------------------------------------------------------------------------------|------|--|--|
| What's in this<br>Chapter? | This chapter contains the following topics:                                                        |      |  |  |
| •                          | Горіс                                                                                              | Page |  |  |
|                            | Quantum Command Station: General                                                                   | 36   |  |  |
|                            | Quantum Command Station                                                                            | 37   |  |  |
|                            | MSTR Block                                                                                         | 39   |  |  |

#### **Quantum Command Station: General**

General An application can be installed on a Quantum PLC in various ways via Modsoft, Concept or ProWORX. This chapter will demonstrate how to configure Modbus Plus exchanges via Modsoft and Concept. Also, programming examples of reading, writing and controlling the Lexium drive will be covered.
#### **Quantum Command Station**

Configuration of Peer Cop and Global Data via Modsoft The Modsoft Peer Cop screen enables the configuration of the Quantum registers exchanged between Peer Cop and Global Data with the other stations on the network.

#### **Configuration Example**

| Subscribe | N              | ext              | Prev         | -                     |             |     |        |          |                       |                        |
|-----------|----------------|------------------|--------------|-----------------------|-------------|-----|--------|----------|-----------------------|------------------------|
| F1 —      | 72 —           | — F3 —           | — F4         | PEER COP              | —F6         | ş — | -F7 -  | Lev 8    | -F8 – <mark>MI</mark> | XED-F9- <mark>S</mark> |
| Timeout   | : 5            | 00ms             | No           | of Ports              | :1          | Po  | rt n°: | :1 - Po  | ort M+                | U.C                    |
| If Err.   | : 1            | NIT<br>Ac        | cess         | Words us<br>to subscr | ed<br>iber: | 5   | 23 f:  | rom 102  | 24                    |                        |
|           |                | MOI              | )E           | ADRESSI               | 2           | LG  | TYPE   | INDEX    |                       |                        |
|           | DATA<br>DATA   | RECEPT<br>TRANSM | ION<br>ISSIO | -<br>N 40200-         | 40208       | 9   | BIN    |          |                       |                        |
|           | RECEP<br>RECEP | P. GLOE          | AL DB        | 41100 -               | 41117       | 18  | BIN    | 1        |                       |                        |
|           | RECEP          | . GLOE           | AL DB        |                       |             |     |        |          |                       |                        |
|           | RECEP          | P. GLOE          | AL DB        |                       |             |     |        |          |                       |                        |
|           | RECEP          | P. GLOE          | AL DB        |                       |             |     |        |          |                       |                        |
|           | RECEP          | . GLOE           | AL DB        |                       |             |     |        |          |                       |                        |
|           | RECEP          | CLOE             | AL DB        |                       |             |     |        |          |                       |                        |
|           | RECEP          | . GTOR           | AL DB        | -                     |             |     |        | <u> </u> |                       |                        |
|           |                | TO               | ALL N        | ETWORK SU             | JBSCRI      | BER | S      |          |                       |                        |
| BD        | GLOB/          | AL TRAI          | ISMISS       | -                     |             |     |        |          |                       |                        |

The configuration above shows the registers exchanged with address station no. 5.

- 9 registers 16 bits (Modsoft registers 40200 to 40208) are transmitted in Peer Cop to station 5.
- 18 registers 16 bits (Modsoft registers 41100 to 41117) receive the Global data transmitted by station 5.

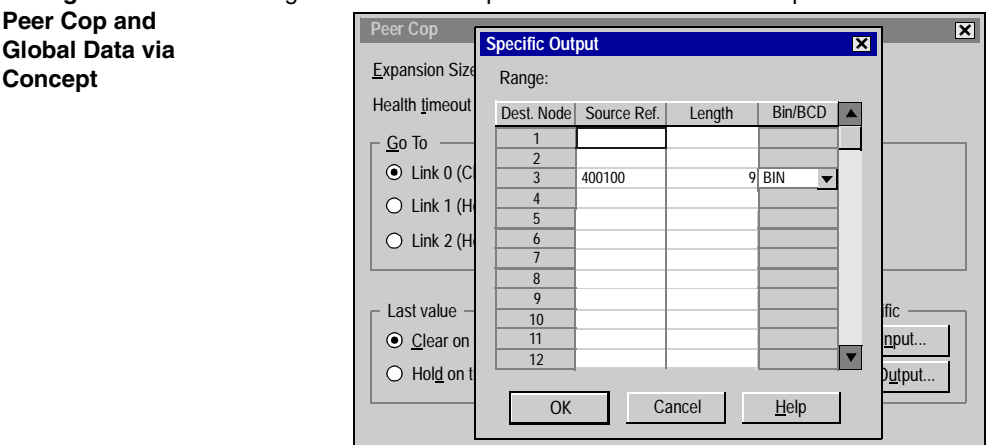

**Configuration of** Configuration of PeerCop and Global Data via Concept :

The configuration above shows the registers exchanged with address station no.3.9 registers (PLC registers 40100 to 40108) are transmitted in PeerCop to station 3.

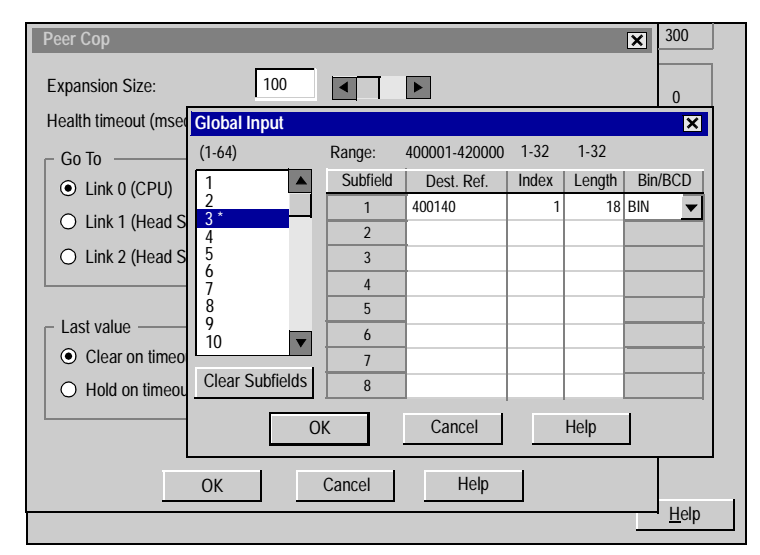

The configuration above shows the registers exchanged with address station no.3.18 registers (PLC registers 40140 to 40157) are transmitted via Global Data to station 3.

#### **MSTR Block**

### Overview of MSTR Block

PLCs that support MODBUS PLUS communications have a special MSTR (master) instruction with which nodes of the network can initiate message transactions. The MSTR function allows you to initiate one of nine possible network communications operations. Each operation is designated by a code (see Table below):

| MSTR Operation                | Operation code |
|-------------------------------|----------------|
| Write data                    | 1              |
| Read data                     | 2              |
| Local statistics              | 3              |
| Write in the Global data base | 5              |
| Read the Global data base     | 6              |
| Remote statistics             | 7              |
| Clear remote statistics       | 8              |
| Peer Cop status               | 9              |

This section discusses read and write MSTR instruction blocks. For additional information on Modbus instructions, refer to the Ladder Logic Block Library User Guide, 840 USE 10 100.

#### MSTR Block Structure

#### Inputs:

MSTR has two control points (see Figure below):

- Top node input enables the instruction when top node input is ON.
- Middle node input terminates the active operation when middlenode input is ON.

#### Outputs:

MSTR can produce three possible outputs (see Figure below):

- Top node output echoes the state of the top node input (goes ONwhile the instruction is active).
- Middle node output echoes the state of the middle node input andgoes ON if the MSTR operation is terminated prior to completion.
- Bottom node output goes ON when MSTR operation is completed successfully.

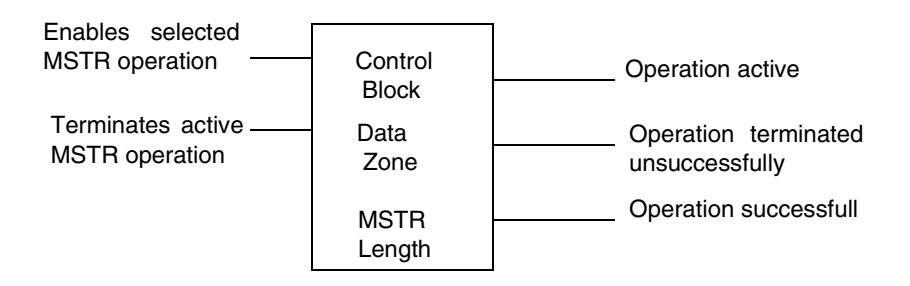

Top NodeThe 4x register entered in the top node is the first of nine contiguous holdingcontentregisters that comprise the control block (see Table 11).

**Note:** You must understand MODBUS PLUS routing path procedures before programming an MSTR instruction. For a complete overview, refer to the MODBUS PLUS Network Planning and Installation Guide, 890 USE 100 00.

#### Table Control Block Holding Registers

| Block Holding<br>Registers           | Register                                                               | Contents                                                                                                    |
|--------------------------------------|------------------------------------------------------------------------|----------------------------------------------------------------------------------------------------|
| licgiotoro                           | 1                                                                      | MSTR Operation Code                                                                                                    |
|                                      | 2                                                                      | Error in progress for the MSTR                                                                                                    |
|                                      | 3                                                                      | Write : Number of variables to send                                                                                                    |
|                                      |                                                                        | Read : Number of Variables to read                                                                                                    |
|                                      | 4                                                                      | Read / Write concerns the base variable address.                                                                                                    |
|                                      |                                                                        | For example, in order to access address 180, you have to enter 181.                                                                                                    |
|                                      | 5                                                                      | Station address destination                                                                                                    |
|                                      | 6                                                                      | Station address destination routing 2                                                                                                    |
|                                      | 7                                                                      | Station address destination routing 3                                                                                                    |
|                                      | 8                                                                      | Station address destination routing 4                                                                                                    |
|                                      | 9                                                                      | Station address destination routing 5                                                                                                    |
| Middle Node<br>Content               | The 4x regi<br>holding reg<br>communica<br>source of th<br>processor s | ster entered in the middle node is the first in a group of contiguous<br>isters that comprise the data area. For operations that provide the<br>tion processor with data such as a write operation the data area is the<br>ne data. For operations that acquire data from the communication<br>such as a read operation the data area is the destination for the data. |
| Bottom Node<br>Content               | The integer<br>number of r<br>may range<br>registers.                  | value entered in the bottom node specifies the length the maximum registers in the data area. Although the typical MODBUS PLUS length from 1 to 100 registers, the Lexium drive controller range is 1 to 60                                                                                                    |
| Read and Write<br>MSTR<br>Operations | An MSTR v<br>controller. A<br>controlling                              | vrite operation transfers data from a controlling device to the drive<br>An MSTR read operation transfers data from the drive controller to a<br>device on the network.                                                                                                    |

**Control Block** Table below shows the information contained in the top node of the MSTR control block in a read or write operation. Control Block Register - Read and Write Operations

| Register       | Function                      | Content                                                                                                    |
|----------------|-------------------------------|----------------------------------------------------------------------------------------------------|
| Displayed      | Operation type                | 1 = Write; 2 = Read                                                                                                   |
| 1st implied    | Error status                  | Displays a hex value indicating MSTR error, when relevant                                                             |
| 2nd implied    | Length                        | Write = # of registers to be sent to drive controller.<br>Read = # of registers to be read to drive controller.       |
| 3rd implied    | Drive controller<br>data area | Specifies starting register in the drive controller to be read from or written to                                     |
| 4th8th implied | Routing 15                    | Designates 1st5th routing path addresses, respectively; last non-zero byte in routing path is the transaction device. |

#### Example 1

#### Example

| MC                                         | DSOFT                                                                           |                                            |                              |                                        |                                          |                                               |            |
|--------------------------------------------|---------------------------------------------------------------------------------|--------------------------------------------|------------------------------|----------------------------------------|------------------------------------------|-----------------------------------------------|------------|
| Tools                                      | Actions                                                                         | Hex                                        | Dec                          | Bin                                    | Go to                                    |                                               | Exit       |
| F1                                         | F2                                                                              | _F3                                        | F4                           | F5                                     | F6                                       | F7 Lev 8 F8 M                                 | IXED F9 S3 |
|                                            | MSTF                                                                            | : Inst                                     | ruction i                    | Eor Modl                               | ous Plus                                 | network access                                | Page 1/3   |
|                                            | Use r                                                                           | age 2                                      | for TCP/                     | IP, page                               | e 3 for                                  | SY/MAX                                        |            |
|                                            |                                                                                 |                                            |                              |                                        |                                          |                                               |            |
| MC                                         | DBUS PLUS                                                                       | funct                                      | ion code:                    |                                        | 40300                                    | UINT = 2                                      | DEC        |
| Stat                                       | us word:                                                                        |                                            |                              |                                        | 40301                                    | UINT = 0000                                   | HEX        |
| Qı                                         | lantity of                                                                      | reg.                                       | transferi                    | ced:                                   | 40302                                    | UINT = 1                                      | DEC        |
| de                                         | ependson                                                                        | functi                                     | on code ι                    | ised:                                  | 40303                                    | UINT = 181                                    | DEC        |
| Ro                                         | outing 1,                                                                       | Destin                                     | ation Add                    | lress:                                 | 40304                                    | UINT = 5                                      | DEC        |
| Ro                                         | outing 2,                                                                       | Destin                                     | ation Add                    | iress:                                 | 40305                                    | UINT = 0                                      | DEC        |
| Ro                                         | outing 3,                                                                       | Destin                                     | ation Add                    | iress:                                 | 40306                                    | UINT = 0                                      | DEC        |
| Ro                                         | outing 4,                                                                       | Destin                                     | ation Add                    | iress:                                 | 40307                                    | UINT = 0                                      | DEC        |
| Ro                                         | buting 5,                                                                       | Destin                                     | ation Add                    | iress:                                 | 40308                                    | UINT = 0                                      | DEC        |
| Fu<br>1 -:<br>3 -:<br>5 -:<br>7 -:<br>9 -: | nction cc<br>> Reg Writ<br>> Local Ca<br>> BD Globa<br>> Subscrib<br>> Peer Cop | de:<br>11 Sta<br>1 Writ<br>ed Cal<br>Commu | t<br>e<br>1 Stat<br>nication | 2 -><br>4 -><br>6 -><br>8 -><br>Status | Reg Rea<br>Local 1<br>BD Glob<br>Subscri | ad<br>Init Stat<br>Dal Read<br>Lbed Init Stat |            |
|                                            |                                                                                 |                                            |                              | MST                                    | 'R End                                   |                                               |            |

The example above shows how an MSTR block is used to read a register beginning at address 180 (OPMODE) on address station 5.

The registers 40001 to 40009 are assigned at configuration of the MSTR block

- 40001 : Read data operation
- 40002 : Current error (0 no error)
- 40003 : Number of read registers
- 40004 : Base address for read 180 (181-1)
- 40005 40009 : Address of the destination station for the message (5). No defined route. Station 10 is on the same network as the PLC.

# Programming Example Purpose To power up, initialize and enable the drive. Download a motion task via messaging. Start a motion task from the PLC by Peer Cop using Concept programming software. Configure the PLC Peer Cop/Global Data exchanges as outlined in the section, Quantum Command Station – Configuration of Peer Cop and Global Data via Concept.

2. Configure the Lexium as described in Chapter 6, Configuration of Lexium.

3. Define motion task #192 parameters by writing from PLC. In addition to the MSTR block described earlier, this example makes use of another method of writing to the Lexium, the WRITE\_REG block for use in Concept. The example below makes use of two WRITE\_REG blocks setup to write to modbus plus address 3 in this case the Lexium Drive. The first block is triggered by the boolean variable WRITE\_MT which will send the value stored in the PLC variable MTMUX, 192 for this example, to address 348 (347 + 1) in the Lexium drive. This is the address in the drive where the motion task you wish to write is stored. Refer to the ASCII command MTMUX in Chapter 10. It has a length of 1 word. When the done bit is set on the first block it triggers the second WRITE\_REG block which passes the Motion task parameters stored in the PLC starting at address 400680 to the Lexium address 184 (183 + 1). The parameters are 11 words long.

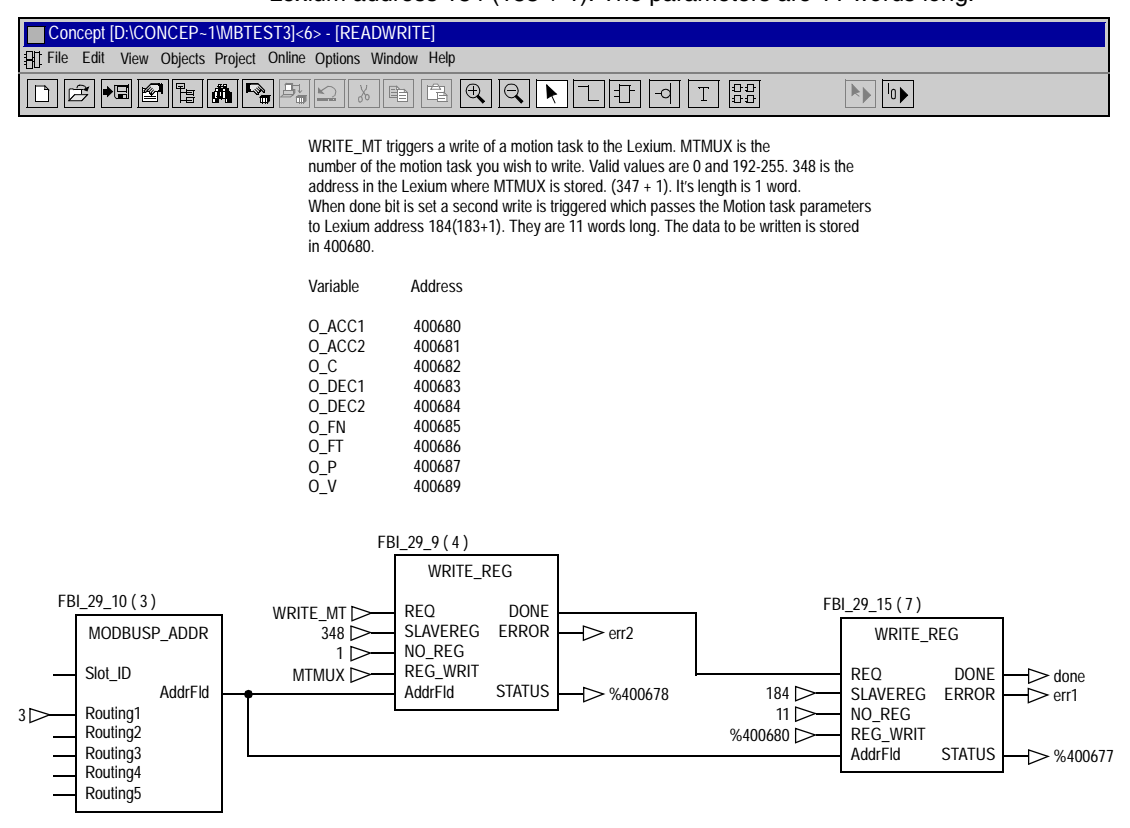

4. To enable the drive to move the motor the state machine must be programmed in accordance with the DRIVECOM standard as it applies to the Lexium drive. Refer to Chapter 8 for detailed information on the DRIVECOM standard. The figure below depicts a Concept Structured Text section that tests to see which state the Lexium is in. In order to be able to start a motion task, the Lexium must be in the state "Lexium Running". This is equivalent to a value of 16#27 in the STATUS variable. Please note that STATUS is equal to the boolean AND of ZSW and 16#006F. ZSW is the status of the drive which is sent in the 1st register of the Global Data transaction.

```
www.www.structured Text Start anamaging
STATUS := AND WORD (IN1 := ZSW, IN2 := 16#006F);
FaultMask := AND BYTE (IN1 := STATUS L. IN2 := 16#0F);
(*
                                                                                      ×١
(*State Tests*)
(*Faultu Lexium*)
StateMalfunction Case1 := EQ BYTE (IN1 := FaultMask, IN2 := 16#08);
StateMalfunction Case2 := EQ BYTE (IN1 := FaultMask, IN2 := 16#0F);
StateMalfunction := OR BOOL (IN1 := StateMalfunction Case1, IN2 := StateMalfunction Case2);
(*Inonerative Lexium*)
StateNotReadyToSwitchOn Case1 := EQ_BYTE (IN1 := STATUS_L, IN2 := 16#00);
StateNotReadyToSwitchOn_Case2 := EQ_BYTE (IN1 := STATUS_L, IN2 := 16#20);
StateNotReadyToSwitchOn := OR BOOL (IN1 := StateNotReadyToSwitchOn Case1, IN2 := StateNotReadyToSwitchOn Case2);
(*Lexium Powered and Locked*)
StateSwitchOnDisabled Case1 := EQ BYTE (IN1 := STATUS L, IN2 := 16#40);
StateSwitchOnDisabled Case2 := E0 BYTE (IN1 := STATUS L. IN2 := 16#60):
StateSwitchOnDisabled := OR BOOL (IN1 :=StateSwitchOnDisabled Case1, IM2 := StateSwitchOnDisabled Case2);
(*Waiting State*)
StateReadyToSwitchOn Case1 := EQ BYTE (IN1 := STATUS L, IN2 := 16#21);
StateReadyToSwitchOn_Case2 := EQ_BYTE (IN1 := STATUS L, IN2 := 16#01);
StateReaduToSwitchOn := OR BOOL (IN1 := StateReaduToSwitchOn Case1, IN2 := StateReaduToSwitchOn Case2);
(*Lexium Readu*)
StateSwitchedOn := EQ BYTE (IN1 := STATUS L, IN2 := 16#23);
(*Lexium Runnina*)
StateOperationEnabled := E0 BYTE (IN1 := STATUS L. IN2 := 16#27);
(*Lexium in fast stop*)
StateOuickStopActive Case1 := EQ BYTE (IN1 := STATUS_L, IN2 := 16#07);
StateQuickStopActive Case2 := EQ BYTE (IN1 := STATUS L, IN2 := 16#03);
StateQuickStopActive := OR_BOOL (IN1 := StateQuickStopActive_Case1, IN2 := StateQuickStopActive_Case2);
(*
                                                                                      *)
```

5. The following structured text programming was implemented to transition the drive to the "Lexium Running" state. This involves 3 drive transitions, 2.3 and 4 as described in the Status Diagram in Chapter 8, Transition 2 tests for the drive to be in the "Lexium Powered and Locked" state (StateSwitchOnDisabled) and that the PLC boolean variables Enable is high and ESTOP is low. When these conditions are satisfied the PLC sends a value of 16#0006 in the command word STW. STW is the first word in the Peer Cop data exchange. As a result of this command the drive should transition to the "Waiting State". Transition 3 tests to make sure that it did. (StateReadvToSwitchOn). If it did then the PLC sends a value of 16#0007 in the command word STW. As a result of this command the drive should transition to the "Lexium Ready" state. In this state the drive is enabled with torque but not ready to accept motion commands. Transition 4 tests for this "Lexium Ready" state (StateSwitchedOn) and for the PLC boolean variable. Run Mode, to be set. If both these conditions are satisfied then the PLC sends the command 16#001F in the command word STW. Upon acceptance of this command the drive will transition to the "Lexium Running" state. The drive can now execute motion commands.

```
(* Disable -> Ready Transition - 2*)
IF Enable AND NOT(ESTOP) AND StateSwitchOnDisabled THEN STW_Word := 16#0006;
END_IF;
```

```
(* Ready -> Switched On Transition - 3*)
IF Enable AND NOT(ESTOP) AND StateReadyToSwitchOn THEN STW_Word := 16#0007;
END_IF;
```

```
(* Ready Drive for Motion - Transition 4*)
IF Run_Mode AND (StateSwitchedOn) THEN STW_Word := 16#001F;
END IF;
```

6. In order to start a motion task the drive must be in Opmode 8 and have its reference point set. Toggling bit 6 of the command word STW will start the motion task. The following structured text programming was used to start the motion task. The code checks for the drive to be in the "Lexium Running" state (StateOperationEnabled) and that it is in Opmode 8. If these conditions are true then the code checks for the start signal, PLC boolean variable, Start\_Out, to be set. When set, bit 6 of the STW command word is toggled causing the drive to execute the motion task number stored in the MOVE object (7th register in the Peer Cop data exchange).

```
IF StateOperationEnabled THEN
    IE (Opmode = 8) THEN
        (* Jog Drive *
        Jog is done by toggling bit 8 of the STW command word, 0 to 1 starts jog, 1 to 0 stops jog *)
        IF Jog AND NOT (Home) AND NOT (startMotionTask) THEN
        STW Word := OR WORD (IN1 := STW Word, IN2 := 16#0120);
        JogFlag :=1:
        END IF:
        IF NOT (Jog) AND JogFlag = 1 THEN
        STW Word := XOR WORD (IN1 := STW Word, IN2 := 16#0120):
        JogFlag :=0:
        END IF:
        (* Home Drive *
        Home is done by togaling bit 11 of the STW word from 0 to 1 *)
        IF Home AND NOT (Jog) AND NOT (startMotionTask) THEN
        STW Word := XOR WORD (IN1 := STW Word, IN2 := 16#0800):
        END IF:
        (* Start Motion Task *
        A motion task is started with EACH transition of bit 6 in the STW word, it is a toggle style bit *)
        IF (startMotionTask OR executeNewSpeed OR executeNewPosition) AND NOT (Home) AND
        NOT (Jog) THEN
        STW Word := XOR WORD (IN1 := STW Word, IN2 :=16#0040):
        END IF:
    END IF:
END IF:
```

### **Premium Command Station**

# 5

#### At a Glance

| Aim of this<br>Chapter | This chapter shows how to place the different modes of communication enabling access to the drive. |      |  |  |  |
|------------------------|----------------------------------------------------------------------------------------------------|------|--|--|--|
| What's in this         | This chapter contains the following topics:                                                        |      |  |  |  |
| Chapter?               | Торіс                                                                                              | Page |  |  |  |
|                        | Premium Command Station                                                                            | 50   |  |  |  |
|                        | Use of Global Data                                                                                 | 51   |  |  |  |
|                        | Using Messaging                                                                                    | 52   |  |  |  |
|                        | Programming Example 1                                                                              | 54   |  |  |  |
|                        | Programming Example 2                                                                              | 56   |  |  |  |

#### **Premium Command Station**

General

An application is installed on a Premium PLC by means of the PL7 software factory. This factory contains a specific screen, which enables you to configure the Modbus Plus exchanges. This chapter shows how to implement the different modes of communication allowing access to the drive.

The installation is carried out in two parts:

- Station configuration : Station address, Peer Cop
- Write PLC tasks. Use of messaging and global data

Peer CopPeer Cop configuration occurs once the Premium station is configured. When these<br/>are defined, Premium manages their updating in a manner that is clear to the user.<br/>There is no function to execute.

The example below shows Peer Cop configuration. A Premium register zone serves as a storage buffer between the application and the Modbus Plus network.

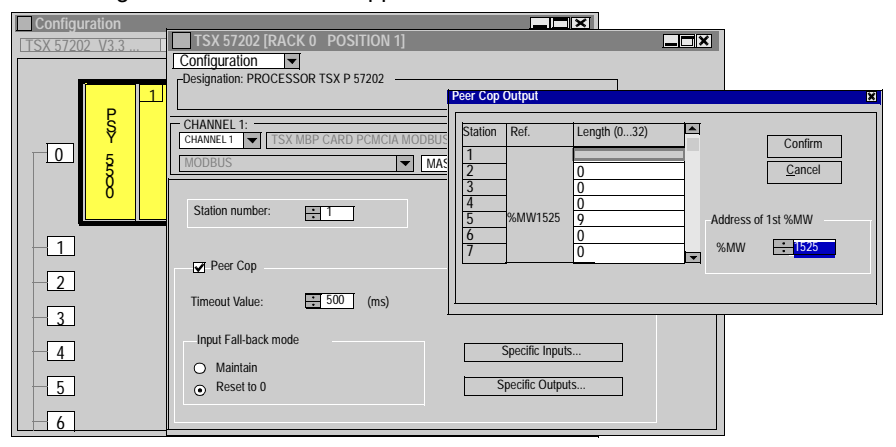

The Premium station address is 1. The station wants to receive 9 words of Peer Cop data from station address 5.

Data sent out in Peer Cop will be issued from the 16 bit registers %MW1525 to %MW1533. These registers will be updated using the application defined by the user. Premium automatically and periodically transfers these registers onto the Modbus Plus network.

Note: For more detailed information, please consult the TLX DS COM PL7 manual.

#### Use of Global Data

#### The "READ\_GDATA" function

Unlike a Quantum station, Global data is not managed directly by the PLC. The "READ\_GDATA" function must be used to take these values into account.

The example below shows the use of the READ\_GDATA function in the Premium environment. The top screen represents a defined task in ST language (structured literal language) which will be executed on each PLC cycle. The bottom screen is an on-line help which makes the implementation of the function easier.

| ST: MAST - Mod_lexium                                                                                                    |
|----------------------------------------------------------------------------------------------------|
| %L200:     Image: Constraint of the provided with the provided with the prov |
|                                                                                                    |
| *MW1150:4:=0;READ_GIALATATOLET + E #AAATAALAG #AAATAALAG #AAATAALAG #A                                                                                                    |
| EF Parameters V                                                                                                    |
| Function Information:                                                                                                    |
| Family     Lb.V.App.V3     Name     Comment       Interpolation command     1.00     -     PRINT CHAR     Write a character string       Movement Cmd     2.00     -     RCV TLG     Receive a telegram       Movement Cmd     2.00     -     RCV ASTA     Read internal bits and words from the asynchronous server       Movement Cmd     2.00     -     READ CARA     Read internal bits and words from the asynchronous server       Minmeric conversions     2.00     -     READ CARA     Read MoDUS agrobal data       Date, Time and tength     2.10     -     READ VAR     Read standard objects                                                                                                    |
| Parameters of the PROCEDURE:                                                                                                    |
| Nature         Comment         Entry zone:           ADR  AR W         IN         Address: ADR#[r.s][m.v.e or SYS         ADR#1.1.5           ADR  AR W         OUT         Contents of global data received         %MW1101:18           ADR  AR_W         IN/OUT         Act, Number, CR, time-out: %MWxx:4.         %MW1101:4                                                                                                    |
| Display the call<br>READ_GDATA( ADR#1.15.%MW1101:18,%MW1150:4)                                                                                                    |

In the example above, when the condition is verified (%MW1150:X0=0), the application reads 18 items of global data produced by address station 5 (1.15). The read data will be stored in the Premium registers %MW1101 to %MW1118. An exchange report will be stored in the Premium registers %MW1150 to %MW1153.

#### **Using Messaging**

**Read Command** The "READ\_VAR" function allows a read request to be carried out by messaging using Modbus Plus.

The example below shows the use of the READ\_VAR function in the Premium environment. The screen on the left represents a defined task in ST language (structured literal language) which will be executed on each PLC cycle. The screen on the right is an on-line help which makes the implementation of the function easier.

| ST = MAST - Command                                                                                         | READ_VAR                                                                                         |
|----------------------------------------------------------------------------------------------------|--------------------------------------------------------------------------------------------------|
| I F %M206 THEN<br>E2420 VAR(40R411.15,%MW/180.5,%MW2000.5,%MW25002) 15,%MW25002)<br>RESET %M206;<br>RMD L6: | Parameters       Address:       Address:       Type of object to read:       %MW                 |
| ENU_IF.                                                                                                    | Address of first object to read:            180           Number of consecutive objects to read: |
|                                                                                                    | Reception Zone:         %//W/2000         5           Report:         %//W/2500         4        |

In the example, the application reads 5 registers 16 bits (%MW) beginning at address 180 on station address 5 (1.1.5) when the %M206 condition is verified. (takes account of %MW2500:X0 = 0)

The read data will be stored in the Premium registers %MW2000 to %MW2004. An exchange report will be stored in the Premium registers %MW2500 to %MW2503.

# Write Command The "WRITE\_VAR" function allows a write request to be carried out by messaging using Modbus Plus.

The example below shows the use of the WRITE\_VAR function in the Premium environment. The screen on the left represents a defined task in ST language (structured literal language) which will be executed on each PLC cycle. The screen on the right is an on-line help which makes the implementation of the function easier.

| ST = MAST - Command                                                                                     | WRITE_VAR                                                                                                    |                                                                                 |
|----------------------------------------------------------------------------------------------------|----------------------------------------------------------------------------------------------------|---------------------------------------------------------------------------------|
| iF %M209 THEN<br>WRITE_VARADR#1.1.5;%MW/180.1;%MW3100.1;%MW32004):1;%MW32004)<br>RSET %M209;<br>END_IF; | Parameters<br>Address:<br>Type of object to write:<br>Address of the first object to write:<br>Number of consecutive objects to write:<br>Data to write: | MDR#1.1.5           %MW           100           1           %MW3100           1 |
|                                                                                                    | Report:                                                                                                    | %MW3200 4                                                                       |

In the example, the application writes a 16-bit register (%MW) beginning at address 180 on station address 5 (1.1.5) when the %M209 condition is verified. (takes account of %MW3200:X0=0)

The data to be written is stored in the Premium register %MW3100.

An exchange report will be stored in the Premium registers %MW3200 to %MW3203.

#### **Programming Example 1**

Purpose To achieve control of the "movement task program by Peer cop and Global Data.

#### Configure the Premium/Lexium:

- At the PLC, this is done using the PL7 software:
  - define the master PLC address: 1
  - activate the Peer\_cop and specify the outputs:

Address of 1<sup>er</sup> word of the Peer cop table: %MW1525.

Assign a number of words for each slave in the network on the basis of current or future needs.

In the PL7 screen used for Peer\_cop configuration:

| Station | Ref.    | Length (032) |
|---------|---------|--------------|
| 1       |         |              |
| 2       | %MW1525 | 32           |
| 3       | %MW1557 | 9            |
| 4       |         | 0            |
| 5       | %MW1566 | 9            |
| 6       |         | 0            |

In this example, there are 3 slaves at the addresses 2, 3 and 5. The station is declared to be set up in readiness for a product which accepts 32 Peer\_cop words. Note that continuity of the table of words is maintained despite the absence of station 4.

- At Lexium address 3, this is done using the Unilink software:
  - define the address: 3
  - define the Peer\_cop
  - define the global data

#### Literal programming:

The movement task parameters are loaded using the Unilink tool.

• Write the application in literal language in order to read the Global Data:

```
(* drive address *)
! %MW10:6 := ADR#0.1.3;
```

- (\* %MW10:6 => optional definition of an indirect address \*)
- ( \* ADR#0.1.3 => Lexium @3 \*)
- Read the global data:

Note:

Hypothesis: the DriveCom must have the status "Lexium running (See *Status Diagram for the Standard DriveCom, p. 74*)"

```
! %L200:
(* read global data from Lexium @3 drive to Modbus Plus *)
(* address of global data reception zone: %MW1101:18 *)
(* address ADR#0.1.3 = %MW10:6 *)
(* %M24 = read command *)
(* exchange report: %MW1150:4 *)
(* Zsw:18 status, first word of Zsw table=%MW1101 *)
IF %M24 AND NOT %MW1150:X0 THEN RESET %M24;
%MW1150:4 = 0;
READ_GDATA (%MW10:6 , Zsw:18 , %MW1150:4);
END IF;
```

#### **Operation:**

Start and confirm the drive using the Drivecom diagram:

- PLC started
- Confirm reading of Global Data %MW24 := 1
- Set command word STW to 0 to set the Lexium to the status "powered-up and locked": %MW1557 := 0
- To switch the Lexium to the Drivecom "started" status, specify the following in sequence:

%MW1557 := 6 %MW1557 := 7

%MW1557 := 16#001F

On each command, the status changes in accordance with the diagram described in the chapter Drivecom. (See *Status Diagram for the Standard DriveCom, p. 74*)

When the status is equal to 16#0027, the drive is ready to receive the movement start command via a dedicated operating screen or via an animation table.

The sequence is as follows:

- The referenced axis is tested by reading bit 1 of %MW1107.
- Test of the global data, bit 9 of word %MW1102 (absence of reference point).
- Select Opmode 8 (%MW1562 = 8).
- If the axis is not referenced, activate bit 11 of the command word STW (%MW1557).
- Select the step for the movement task (No. of task to be started MW1563 = 3)
- Start the movement via bit 6 of the command word STW.

#### **Programming Example 2**

At a Glance

#### PL7 Programming Example:

Example of message mode, to read and modify the parameters of steps 0 and 192 to 255 in the movement task.

The 9 parameters that are simultaneously modified are:

- O\_ACC1
- O\_ACC2
- 0\_C
- O\_DEC1
- O\_DEC2
- 0\_FN
- 0\_FT
- O\_P
- O\_V

The network consists of a master PLC and a Lexium slave:

- Address of the master PLC station: 1
- Address of the slave Lexium station: 3

#### Configure the Premium/Lexium:

- At the PLC, this is done using the PL7 software:
  - define the master PLC address: 1
  - activate the Peer\_cop and specify the outputs:

Address of 1<sup>er</sup> word of the Peer\_cop table: %MW1525.

Assign a number of words for each slave in the network on the basis of current or future needs.

In the PL7 screen used for Peer\_cop configuration:

| Station | Ref.    | Length (032) |
|---------|---------|--------------|
| 1       |         |              |
| 2       | %MW1525 | 32           |
| 3       | %MW1557 | 9            |
| 4       |         | 0            |
| 5       | %MW1566 | 9            |
| 6       |         | 0            |

In this example, there are 3 slaves at the addresses 2, 3 and 5. The station is declared to be set up in readiness for a product which accepts 32 Peer\_cop words. Note that continuity of the table of words is maintained despite the absence of station 4.

• At Lexium address 3, this is done using the Unilink software:

- define the address: 3
- define the Peer\_cop
- · define the global data

#### Write the application in literal language, Lexium drive slave @3:

```
(* drive address *)
! %MW10:6 := ADR#0.1.3:
(* %MW10:6 => optional definition of an indirect address *)
( * ADR#0.1.3 => Lexium @3 *)
! %1,200:
(* read global data from Lexium @3 drive to Modbus Plus *)
(* address of global data reception zone: %MW1101:18 *)
(* address ADR#0.1.3 = %MW10:6 *)
(* %M24 = read command *)
(* exchange report: %MW1150:4 *)
(* Zsw:18 status, first word of Zsw table=%MW1101 *)
IF %M24 AND NOT %MW1150:X0 THEN RESET %M24;
MW1150:4 = 0;
READ GDATA (%MW10:6 , Zsw:18 , %MW1150:4);
END IF;
! (* filtering of status word *)
%MW750:=%MW1101 AND 16#006F;
%T.300:
(* WRITE Lq1 MTMUX Lexium @3 on Modbus Plus *)
(* address: %MW10:6 *)
(* type of variable: %MW *)
(* MTMUX register: 347 *)
(* length of MTMUX register: 1 *)
(* register number for MTASK step: %MW60:1 *)
(* exchange report: %MW80:4 *)
IF %M50 AND NOT %MW80:X0
THEN RESET %M50; %MW80:4:=0;
WRITE VAR(%MW10:6,'%MW',347,1,%MW60:1,%MW80:4);
END IF;
I.
%L320:
(* WRITE Lg11 table MTMAX Lexium @3 on Modbus Plus *)
(* address: %MW10:6 *)
```

```
(* type of variable: %MW *)
(* 1st MTMAX register to be written: 183 *)
(* number of registers to be written: 11 *)
(* value to be output: %MW61:11 *)
(* exchange report: %MW84:4 *)
IF %M51 AND NOT %MW84:X0
THEN RESET %M51: %MW84:4:=0:
WRITE VAR(%MW10:6,'%MW',183,11,%MW61:11,%MW84:4);
END IF;
T.
%T.340:
(* read MTMUX Lexium @3 on Modbus Plus *)
(* address: %MW10:6 *)
(* type of variable: %MW *)
(* MTMUX register: 347 *)
(* length of MTMUX register: 1 *)
(* register number for MTASK step: %MW60:1 *)
(* exchange report: %MW80:4 *)
IF %M52 AND NOT %MW80:X0
THEN RESET %M52; %MW80:4:=0, %MW60:=0;
READ VAR(%MW10:6,'%MW',347,1,%MW60:1,%MW80:4);
END IF;
Ţ
%T.360:
(* read MTMUX Lexium @3 on Modbus Plus *)
(* address: %MW10:6 *)
(* type of variable: %MW *)
(* 1st MTMAX register to be read: 183 *)
(* number of registers to be read: 11 *)
(* receive register: %MW61:11 *)
(* exchange report: %MW80:4 *)
IF %M53 AND NOT %MW80:X0
THEN RESET %M53; %MW80:4:=0, %MW61:=0;
READ VAR(%MW10:6,'%MW',183,11,%MW61:11,%MW80:4);
END IF;
```

#### **Program Operation**

Start and confirm the drive using the Drivecom diagram:

- PLC started
- Confirm reading of Global Data %MW24 := 1

- Set command word STW to 0 to set the Lexium to the status "powered-up and locked": %MW1557 := 0
- To switch the Lexium to the Drivecom "started" status, specify the following in sequence:

```
%MW1557 := 6
```

```
%MW1557 := 7
```

```
%MW1557 := 16#001F
```

The status (remember: STATUS = ZSW AND 16#006F) changes on each command in accordance with the diagram in the chapter Drivecom. (See *Drive Operating Modes*, *p.* 73)

When the status is equal to 16#0027, the drive is ready to receive the movement start command.

• Select the step for the movement task to be read or modified:

Write the number of the step to be read or modified to the register %MW60. This register will be loaded into the MTMUX register when bit %M50 is activated. The MTMUX register can be read by loading its value into the register %MW60. Activate bit %M52 to perform this load operation.

• Read the step parameters for the selected movement task: Activate bit %M53

Parameters 183 to 191 (O\_ACC1 ....O\_V (See *General table of read/write variables, p. 92*)) of the Lexium drive are then loaded into registers %MW61 to %MW71.

Special case: Parameters 190 and 191 use 2 words each. Consequently, we have %MD68 for register 190 and %MD70 for register 191.

#### • Write the step parameters for the selected movement task:

Activate bit %M51 after you have changed one or more of the parameters in the registers %M61 to %M71.

The parameters of all the internal words %MW61 to %MW71 are then loaded into the registers 183 to 191 of the Lexium drive.

Pay attention to the special case of the double parameters 190 (0\_P) and 191 (0\_V).

The new parameters will not be used until the step is started (specified in the MOVE parameters) via command bit 6 of the STW.

#### • Meaning of the bits for the movement task:

bits %M50 = write confirmation for the MTMUX register

bits %M51 = write confirmation for the parameters of the movement task

bits %M52 = read confirmation for the MTMUX register

bits %M53 = read confirmation for the parameters of the movement task

# Configuration of Lexium: Parameters

#### At a Glance

| Aim of this<br>Chapter | This chapter describes the configuration of different communication parameters. |    |  |  |
|------------------------|---------------------------------------------------------------------------------|----|--|--|
| What's in this         | This chapter contains the following topics:                                     |    |  |  |
| Chapter?               | Торіс                                                                           |    |  |  |
|                        | Communication Parameters                                                        | 62 |  |  |
|                        | Configuration of Address and TimeOut via Unilink or via a Terminal              | 66 |  |  |
|                        | Peer Cop Data                                                                   | 67 |  |  |
|                        | Global data configuration via Unilink or via a terminal                         | 68 |  |  |

#### **Communication Parameters**

At a Glance

Communication parameters are configured in 2 ways:

• either via the Unilink software terminal mode or via a hyperterminal mode under Windows.

Some ASCII commands are defined to make it possible to read or modify these parameters.

• Via the Modbus Plus screen in the Unilink software

Addressing

"DRIVE 0" basic configuration screen

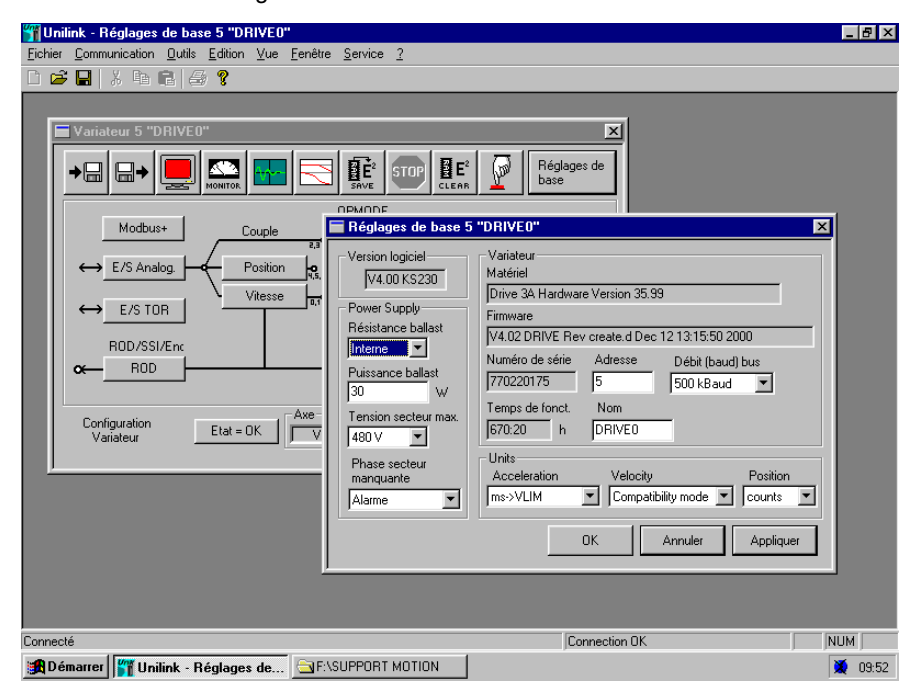

#### Modbus Plus Parameters:

The Modbus Plus screen in the Unilink software:

| MODBUS "DRIVE0"                                       | ×                                                                                                    |
|-------------------------------------------------------|----------------------------------------------------------------------------------------------------|
| Address Communication status DPR ModBus + Drive Drive | Modbus+<br>Bus Time-Out 10 ms<br>Peer-Cop Station<br>Peer-Cop length 2* Byte<br>Global-Data Length 2* Byte |
|                                                       | OK Cancel Apply                                                                                            |

The following table describes different parameters in the "Modbus Plus Settings" zone:

| Parameter                                             | Command<br>ASCII | Range   | Default value | Note                                                                                 |
|-------------------------------------------------------|------------------|---------|---------------|--------------------------------------------------------------------------------------|
| Address (*)                                           | ADDR             | 1-63    | 1             | Modbus+ node address<br>(read only)                                                  |
| Bus TimeOut (**)                                      | TIMEMBP          | 0.01-60 | 1             | In seconds. Increments of 10ms                                                       |
| Command station<br>Peer-Cop Station<br>Master address | PEERCOPS         | 1-64    | 1             | Must be different from<br>the drive address. 0= no<br>PeerCop registers<br>received  |
| PEERCOP register<br>Peer-Cop length                   | PEERCOP          | 0-9     | 0             | Number of PeerCop<br>registers received. 0=<br>PeerCop registers<br>received         |
| Global data Tx                                        | GDTX             | 0-18    | 0             | Number of Global data<br>registers transmitted. 0:<br>Global data not<br>transmitted |

(\*) The station address is entered in the Unilink base adjustment screen.

- (\*\*) Timeout represents:
- the longest time span during which no token has been received;
- the longest time span between the reception of two PeerCop transmissions.

| Parameters | ASCII command                                                                                                    | Range | Default value | Note          |
|------------|----------------------------------------------------------------------------------------------------|-------|---------------|---------------|
| DPR        | DPRSTATE (status<br>during initialization phase)<br>DPRSTATE = 80:<br>Message ready                                 |       |               | 16-bit length |
| Modbus +   | MBPSTATE (status read<br>by Unilink)<br>Updated by MBP card, it<br>makes the drive aware of<br>the MBP card status  |       | 0             | 16-bit length |
| Drive      | MBPSTATE (status read<br>by Unilink)<br>Updated by the drive, it<br>makes the MBP card<br>aware of the drive status | 1-100 | 0             | 16-bit length |

The following table describes the different values in the communication status zone:

Descriptions of the different MBPSTATE statuses:

| Value of MBPSTATE | Description                 |
|-------------------|-----------------------------|
| 0                 | Card not configured         |
| 1                 | Card in Run                 |
| 2                 | No communication from card  |
| 3                 | Network communication fault |
| 4                 | DPRAM communication fault   |

Descriptions of the different MBPDRVSTAT status:

| Value of MBPDRVSTAT | Description                                        |
|---------------------|----------------------------------------------------|
| 1                   | Drive ready                                        |
| 2                   | Network communication fault                        |
| 4                   | DPRAM communication fault                          |
| 8                   | Communication fault: network ignored (MBTNTO* bit) |

 (\*) MBPNTO = 0 communication fault reported to the drive. MBPNTO = 1 communication fault ignored by the drive, it is accessible in write mode via the ASCII MBPDRVSTAT command. Thus if MBPDRVSTAT = 8h for MBPNTO = 1 then the read value is 9 If MBPDRVSTAT = 0h for MBPNTO = 0 then the read value is 1

#### Procédure

The Modbus Plus Lexium communication is configured as follows:

| Step | Action                                                                                                    |
|------|----------------------------------------------------------------------------------------------------|
| 1    | Power up the drive. The network cable does not have to be connected.                                                                      |
| 2    | Check that the Modbus Plus card option is in good working order: The green diagnostics LED should flash regularly (6 flashes per second). |
| 3    | Run the Unilink software or a terminal                                                                                                    |

#### Configuration of Address and TimeOut via Unilink or via a Terminal

| Address<br>Configuration |                                                                                                    |
|--------------------------|----------------------------------------------------------------------------------------------------|
|                          | <b>Note:</b> An address should not be duplicated on the network and should be between 1 and 63.                                                                             |
|                          | Configuration via Unilink                                                                                                    |
|                          | <ul> <li>Configure the "Address" field using the station address in the Unilink basic setup<br/>screen.</li> </ul>                                                          |
|                          | Configuration via a terminal                                                                                                    |
|                          | <ul> <li>Enter the terminal screen,</li> <li>Enter the ADDR command <address>. For example, to set the drive address to<br/>3. type ADDR 3.</address></li> </ul>            |
|                          | • Enter the ADDR command without parameters to check that the configuration has been correctly implemented.                                                                 |
|                          | <b>Note:</b> The address is stored in the drive. Replacing the Modbus Plus card has no effect on the drive address. It continues to have the previously configured address. |
| TimeOut                  |                                                                                                    |
| Configuration            | Configuration via Unilink                                                                                                    |
|                          | <ul> <li>Configure the "Bus Time-Out" field with the selected value.</li> <li>Configuration via a terminal</li> </ul>                                                       |
|                          | Enter the terminal screen.                                                                                                    |
|                          | <ul> <li>Enter the TIMEMBP command <value 0.01="" in="" sec.=""> For example, type TIMEMBP<br/>200, to set a time out value of 2 seconds</value></li> </ul>                 |
|                          | <ul> <li>Enter the TIMEMBP command without parameters to check that the configuration<br/>has been correctly implemented.</li> </ul>                                        |
|                          | TimeOut represents:                                                                                                    |
|                          | <ul> <li>The maximum period of time during which a token is not received,</li> <li>The maximum period of time between 2 Rear Con transmissions being received</li> </ul>    |

• The maximum period of time between 2 Peer Cop transmissions being received. When a TimeOut is detected, the drive faults.

#### **Peer Cop Data**

#### Peer Cop Configuration

Peer Cop data are the registers transmitted by the command station. The number of registers received by the drive can be configured by the user.

The number of Peer Cop registers transferred can be configured in either of two ways:

#### Configuration via Unilink

- Configure the "Peer-Cop Station" field with the command station address,
- Configure the "Peer-Cop Length" field with the number of received Peer Cop registers.

#### Configuration via a terminal

Selecting the number of a Peer Cop registers

- Enter the terminal screen,
- Enter the Peer Cop command <Number of Peer Cop registers>. For example, type Peer Cop 9 to configure the Lexium to receive 9 registers.
- Enter the Peer Cop command without parameters to check that the configuration has been correctly implemented.

Command station configuration

• Enter the Peer Cop command <Command Station Address>. For example, type Peer Cop 6 to configure the PLC in command whose node address is 6.

Enter the Peer Cop command without parameters to check that the configuration has been correctly implemented.

For example:

- If the number 2 is entered in the "Number of Peer Cop Registers" parameter of the drive and the PLC, only the first two registers of the Peer Cop data, STW and VCMD variables will be received by the drive.
- The configured number of Peer Cop registers should be adjusted in relation to the application requirements. The smallest possible number of Peer Cops should be used to optimize the network bandwidth and feed-through time of the Modbus Plus card. However, you are strongly advised to always use the STW command word.

If no Peer Cop data is received from the command station before the end of the specified wait time, the drive faults. It can still be accessed via messaging.

Common Parameter Management with Messaging Variables that are configured in the 9 Peer Cop command registers can not be overwritten via messaging when Peer Cop exchanges are enabled. Write access to these registers is permitted when they are not configured in the Peer Cop exchange.

#### Global data configuration via Unilink or via a terminal

| Global data<br>configuration | <ul> <li>Updating global data is confirmed by selecting a number of Global data registers greater than 0.</li> <li>Configuration via Unilink: <ul> <li>configure the "Global-Data length" field with the number of registers.</li> </ul> </li> <li>Configuration via a terminal: <ul> <li>Selecting the number of Global data registers</li> <li>enter the terminal screen,</li> <li>Enter the GDTX command <number data="" global="" li="" of="" registers<=""> <li>enter the GDTX command without parameters to check that the configuration has</li> </number></li></ul> </li> </ul> |
|------------------------------|----------------------------------------------------------------------------------------------------|
|                              | <ul> <li>been correctly implemented.</li> <li>Example:</li> <li>if the number 2 is entered in the "Number of Global data registers" drive and PLC parameters, only the first two registers of the Global data, ZSW and STATCODE variables will be updated by the drive,</li> <li>the number of configured Global data registers should be adjusted in relation to the application requirements. The smallest possible amount of global data must be used in order to optimize the network bandwidth and feed-through time of the Modbus Plus card.</li> </ul>                           |

### **Diagnostics: Indication**

# 7

#### At a Glance

| Aim of this<br>Chapter     | This Chapter explains the meaning of the different green LEDs, which can be found on the Modbus Plus card. |      |  |
|----------------------------|----------------------------------------------------------------------------------------------------|------|--|
| What's in this<br>Chapter? | This chapter contains the following topics:                                                                |      |  |
|                            | Торіс                                                                                                    | Page |  |
|                            | Diagnostics: Different Statuses                                                                            | 70   |  |
|                            | Lexium Drive Parameters                                                                                    | 71   |  |
|                            |                                                                                                    |      |  |

#### **Diagnostics: Different Statuses**

#### Diagnostics

The Modbus+ card is provided with a green indicator LED, which indicates the communication status. The following table indicates the meaning of the different statuses.

| LED status                                            | Meaning                                                                                                    |
|-------------------------------------------------------|----------------------------------------------------------------------------------------------------|
| Off                                                   | <ul><li>The options card has faulted, the Modbus Plus address is not configured. Causes for this fault:</li><li>An error in communicating with the drive.</li><li>An option card hardware fault.</li></ul>      |
| 1 flash/second                                        | MONITOR LINK. From powering up or following a DUPLICATE STATION status, the card examines the network and constructs a table of active nodes. After 5 seconds, the card tries to resume normal mode (TOKEN OK). |
| 6 flashes/second                                      | TOKEN OK. The token circulates normally and the card receives it once per rotation.                                                                                                    |
| 2 flashes/second<br>followed by a 2 second<br>pause   | NEVER GETTING TOKEN. The token circulates on the network but the card never receives it.                                                                                                    |
| 3 flashes/second<br>followed by a 1.7 second<br>pause | SOLE STATION. The network comprises one station only or the link was lost.                                                                                                    |
| 4 flashes/second<br>followed by a 1.4 second<br>pause | DUPLICATE STATION. Another network node has the address<br>of the options card. This requires reconfiguration or the other<br>node to be disconnected from the network.                                         |

#### **Lexium Drive Parameters**

## **Drive status** The Lexium drive uses three parameters (See *Modbus Plus Parameters:, p. 63*) which allow the drive and Modbus Plus option card status to be seen.

- (DPR, ASCII equivalent DPRSTATE)
- (Modbus Plus, ASCII equivalent MBPSTATE)
- (Drive, ASCII equivalent MBPDPRVSTATE)

These parameters can be accessed:

- Via the Unilink software terminal or any terminal. Some ASCII commands are defined to allow parameter reading.
- Via the Modbus Plus screen in the Unilink software
#### **Drive Operating Modes**

### 8

#### At a Glance

| Aim of this<br>Chapter     | This chapter shows the status chart of the standard DRIVECOM as well as the forced local mode via Unilink. |      |  |  |  |  |
|----------------------------|----------------------------------------------------------------------------------------------------|------|--|--|--|--|
| What's in this<br>Chapter? | This chapter contains the following topics:                                                                |      |  |  |  |  |
|                            | Торіс                                                                                                    | Page |  |  |  |  |
|                            | Status Diagram for the standard DRIVECOM                                                                   | 74   |  |  |  |  |
|                            | DRIVECOM Standard                                                                                          | 75   |  |  |  |  |
|                            | Status Diagram/Instrument control for Lexium                                                               | 77   |  |  |  |  |
|                            | DRIVECOM Command Word                                                                                      | 81   |  |  |  |  |
|                            | DRIVECOM Status word                                                                                       | 84   |  |  |  |  |
|                            | Unilink Forced Local Mode                                                                                  | 86   |  |  |  |  |

#### Status Diagram for the standard DRIVECOM

Status Diagram for the Standard DriveCom The Lexium drive can be commanded via Modbus Plus according to the status diagram for the DRIVECOM standard:

Diagram:

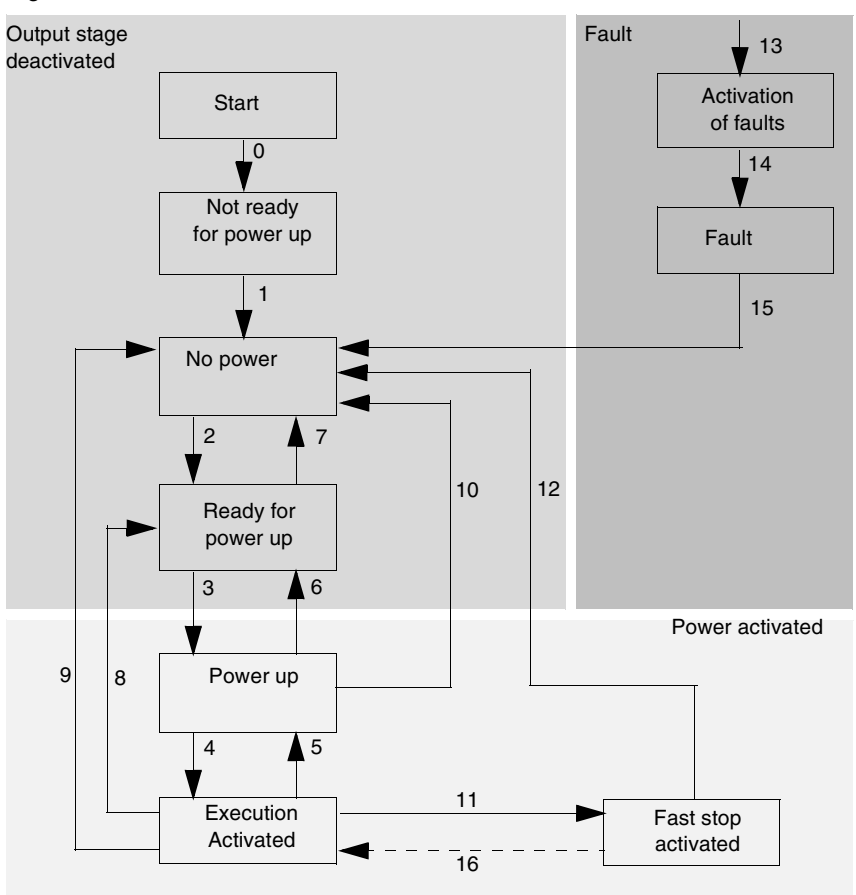

This standard includes the key functions for drives produced by a number of different manufacturers.

Each status corresponds to an internal drive behavior. The status of the drive can be accessed via its status word. The status is changed using the command word. The value of any bits marked with an X is irrelevant.

#### **DRIVECOM Standard**

#### DRIVECOM Standard

The Lexium control process conforms to the DRIVECOM standard state chart. Each state represents an aspect of the internal behavior of the drive controller. The drive controller state changes when:

- The command word, STW (Peercop word 1), sends a command.
- An event other than a command, such as an external fault, occurs.

The drive controller status is given by the status word, ZSW (Global Data word 1). The drive controller states are described below.

**Not Ready to Switch On** (Initialization of communications) The communication card is initializing, but the drive controller is not yet powered or is in the process of powering up. Drive function is disabled.

#### Switch On Disabled (Configuration of the drive controller)

The driver controller is powered up and has completed its initialization routine. Configuration and adjustment parameters can be modified at this time. Operation of the output voltage circuitry is locked out during this time.

**Ready to Switch On and Switched On** (Initialization and configuration of the drive controller is complete)

The drive controller is not delivering voltage to the output but is ready and waiting. Switching on enabled.

**Operation Enabled** (Ability to output voltage to the motor terminals)

The drive controller output voltage circuitry is functional. All run, stop, and autotuning functions are acknowledged. Adjustment parameters can be modified at any time. Configuration parameters can be changed only when the motor is stopped; and if a configuration parameter is changed, the drive controller returns to the Switch On disabled state.

#### Quick Stop Active (E-stop/rapid deceleration)

Activation of this stop mode causes the drive controller to decelerate the motor using the minimum deceleration ramp time. To restart the drive controller output, the controller must be returned to the Switch On disabled state. From this point, sequential transition commands can return the controller to the Operation enabled state.

Malfunction Reaction Active (Ability to determine what action to take when a fault occurs)

The drive controller detects a fault and reacts by performing an action that is appropriate (and perhaps pre-programmed, in certain cases) to the type of fault. Other drive functions are disabled during this time.

#### **Malfunction** (Drive controller in faulted state)

The drive controller has detected the occurrence of a fault that warrants disabling the drive functions. A fault reset command or the cycling of the main power is required to return the controller to the Switch On disabled state. From this point, sequential transition commands can return the controller to the Operation enabled state. For more information, refer to "Switch On Disabled (Configuration of the drive controller)".

#### Status Diagram/Instrument control for Lexium

Instrument control

The control of the instrument is described with the aid of a state machine. The state machine isdefined in the drive profile by a flow diagram for all operating modes. The following diagram shows the possible instrument states for the Lexium Drive (See *Status Diagram for the standard DRIVECOM, p. 74*).

**Note:** STATUS is the logical boolean AND of ZSW (Word 1 of Global Data) and 6F (hex). All STATUS and STW (Command word 1 of Peercop data) values are given in hexadecimal.

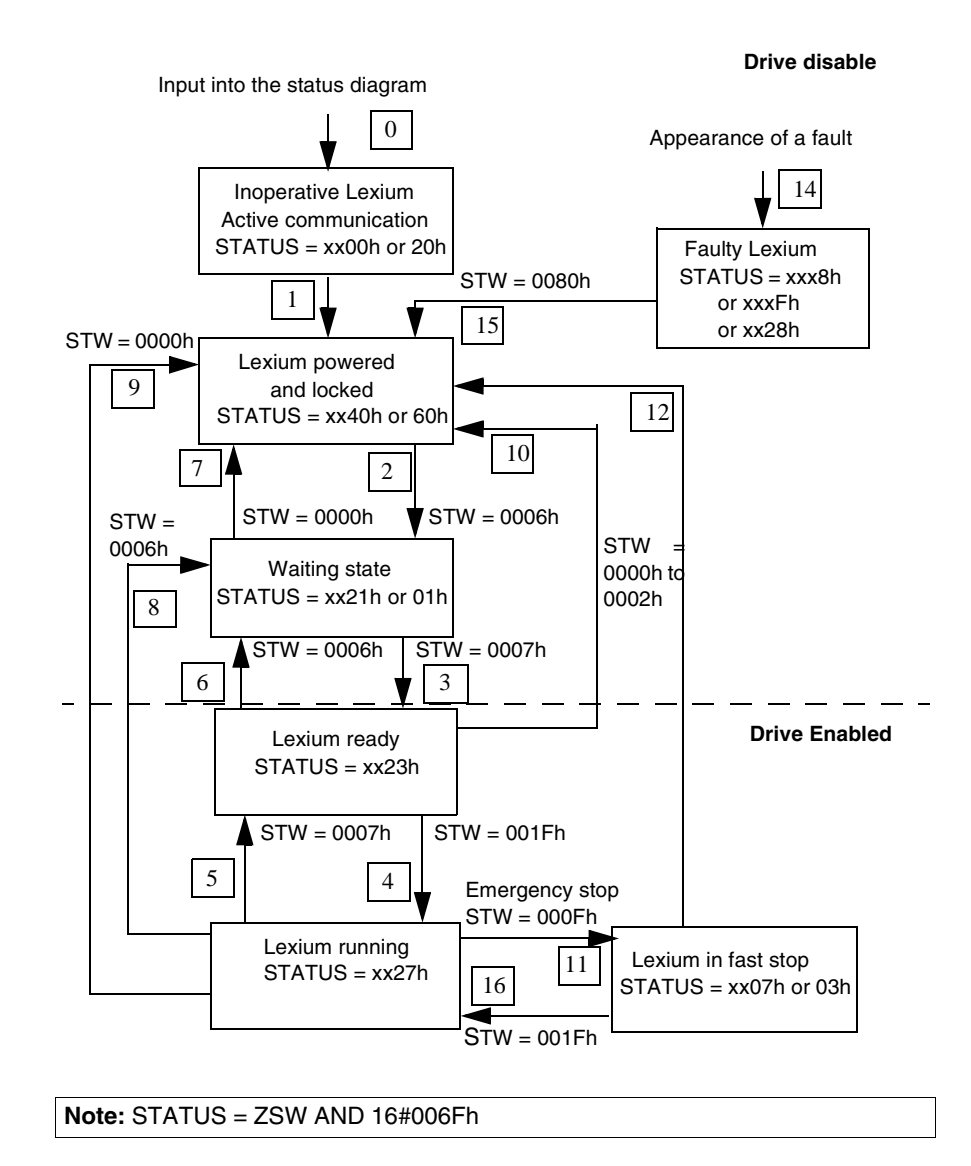

#### Instrument states

The following table describes the instruments states and the transitions :

| Not ready for switch-on                                 | Lexium drive is not ready for switch-on. No operation readiness                                                                                                    |
|---------------------------------------------------------|----------------------------------------------------------------------------------------------------|
|                                                         |                                                                                                    |
| powered and locked"                                     | transferred, DC-link (DC-bus) can be switched on, motion functions cannot be carried out yet.                                                                                                    |
| Ready for switch-<br>on" <b>Waiting State</b> "         | DC-link voltage must be applied. Parameters can be transferred, motion functions cannot be carried out yet.                                                                                                    |
| Ready for operation" <b>Lexium</b><br>Ready"            | DC-link voltage must be switched on. Parameters can be transferred, motion functions cannot be carried out yet. Output stage is switched on (enabled).                                                                                                    |
| Operation enabled"Lexium<br>Running"                    | No error present. Output stage is switched on, motion functions are enabled.                                                                                                    |
| Fast stop activated"Lexium<br>in Fast Stop"             | Drive has been stopped, using the emergency stop ramp.<br>Output stage is switched on (enabled), motion functions are<br>enabled.                                                                                                    |
| Error response active/<br>error" <b>Faulty Lexium</b> " | If an instrument error occurs, the LEXIUM DRIVE changes to<br>the instrument state "Error response active". In this state, the<br>power stage is switched off immediately. After this error<br>response has taken place, it changes to the state "Error". This<br>state can only be terminated by the bit-command "Error-<br>reset".To do this, the cause of the error must have been<br>removed (see ASCII command ERRCODE). |

### Transitions of the state machine

This table gives equivalent bit manipulation to the hexadecimal values listed in the state flow diagram above.

| Transition 0 | Event  | Reset / 24V supply is switched on                                                                                         |
|--------------|--------|----------------------------------------------------------------------------------------------------|
|              | Action | Initialization started                                                                                                    |
| Transition 1 | Event  | Initialization successfully completed, LEXIUM DRIVE switch-on inhibit                                                     |
|              | Action | None                                                                                                    |
| Transition 2 | Event  | Bit 1 (inhibit voltage) and Bit 2 (fast stop) are set in the control word(command: shutdown). DC-link voltage is present. |
|              | Action | None                                                                                                    |
| Transition 3 | Event  | Bit 0 (switch-on) is also set (command: switch-on)                                                                        |
|              | Action | Output stage is switched on (enabled). Drive has torque                                                                   |
| Transition 4 | Event  | Bit 3 (operation enabled) is also set (command: operation enable)                                                         |

|               | Action | Motion functions are enabled, depending on the operating mode that is set.                                                                             |
|---------------|--------|----------------------------------------------------------------------------------------------------|
| Transition 5  | Event  | Bit 3 is canceled (command: inhibit)                                                                                                    |
|               | Action | Motion functions are disabled.Drive is braked, using the relevant ramp (depends on operating mode).                                                    |
| Transition 6  | Event  | Bit 0 is canceled (ready for switch-on).                                                                                                    |
|               | Action | Output stage is switched off (disabled). Drive has no torque.                                                                                          |
| Transition 7  | Event  | Bit 1 or Bit 2 is canceled.                                                                                                    |
|               | Action | (Command: "Fast stop" or "Inhibit voltage")                                                                                                    |
| Transition 8  | Event  | Bit 0 is canceled (operation enabled -> ready for switch-on)                                                                                           |
|               | Action | Output stage is switched off (disabled) - motor loses torque.                                                                                          |
| Transition 9  | Event  | Bit 1 is canceled (operation enabled -> switch-on inhibited)                                                                                           |
|               | Action | Output stage is switched off (disabled) - motor loses torque.                                                                                          |
| Transition 10 | Event  | Bit 1 or 2 are canceled (ready for operation -> switch-on inhibited)                                                                                   |
|               | Action | Output stage is switched off (disabled) - motor loses torque.                                                                                          |
| Transition 11 | Event  | Bit 2 is canceled (operation enabled -> fast stop)                                                                                                    |
|               | Action | Drive is stopped, using the emergency ramp. The output stage<br>remains enabled.Setpoints are canceled (e.g motion block<br>number, digital setpoint). |
| Transition 12 | Event  | Bit 1 is canceled (fast stop -> switch-on inhibited)                                                                                                   |
|               | Action | Output stage is switched off (disabled) - motor loses torque.                                                                                          |
| Transition 13 | Event  | Error response active                                                                                                    |
|               | Action | Output stage is switched off (disabled) - motor loses torque.                                                                                          |
| Transition 14 | Event  | Error                                                                                                    |
|               | Action | None                                                                                                    |
| Transition 15 | Event  | Bit 7 is set (error -> switch-on inhibited)                                                                                                    |
|               | Action | Acknowledge error (depending on error – with/without reset)                                                                                            |
| Transition 16 | Event  | Bit 2 is set (fast stop -> operation enabled)                                                                                                    |
|               | Action | Motion function is enabled again.                                                                                                    |

The state transitions are affected by internal events (e.g. switching off the DC-link voltage) and by flags in the control word (Bits 0, 1, 2, 3, 7).

#### **DRIVECOM Command Word**

Control word (STW) With the aid of the control word, you can switch from one instrument state to another. In the diagram for the state machine you can see which instrument states can be reached by which transitions. The momentary instrument state can be taken from the STATUS word.

Several states may be passed through during a telegram cycle (e.g. Ready for switch on -> Ready for operation -> Operation enabled). The bits in the control word can be (operating-) **mode-dependent** or **mode-independent**.

| Bit | DRIVECOM Standard<br>Name                     | Application of the Lexium to the DRIVECOM standard                                        |
|-----|-----------------------------------------------|-------------------------------------------------------------------------------------------|
| 0   | Switch on                                     | Ready Status 0= not ready, 1 = ready                                                      |
| 1   | Inhibit voltage                               | -                                                                                         |
| 2   | Fast stop, switch-on inhibited                | 1 -> 0 drive brakes using emergency ramp(ASCII parameter DECSTOP), axis is disabled.      |
| 3   | Operation enabled                             | Drive can be issued motion commands                                                       |
| 4   | Fast stop                                     | 1 -> 0 drive brakes using emergency ramp (ASCII parameter DECSTOP), axis remains enabled. |
| 5   | Depends on operating mode                     | Mode-dependent                                                                            |
| 6   | Depends on operating mode                     | Mode-dependent                                                                            |
| 7   | Reset Fault                                   | Fault reset control                                                                       |
| 8   | Start Jogging                                 | mode-dependent                                                                            |
| 9   | Reserved                                      | -                                                                                         |
| 10  | Reserved                                      | -                                                                                         |
| 11  | Start homing (edge)                           | mode-dependent                                                                            |
| 12  | Manufacturer-specific                         | reset the position                                                                        |
| 13  | Alarm acknowledgment<br>Manufacturer-specific | acknowledge warnings, must set ASCII parameter<br>CLRWARN = 1 to enable this feature      |
| 14  | Manufacturer-specific                         | reserved                                                                                  |
| 15  | Manufacturer-specific                         | reserved                                                                                  |

The following table describes the bit definitions of the control word (STW).

Depending on the bit combination in the control word, a corresponding control command is defined.

The following table shows the bit combinations and also determines the priorities of the individual bits, in case several bits are altered in one telegram cycle.

| State after<br>command is<br>Given and typical<br>Hex value for<br>status word | Command<br>in<br>DRIVECOM           | Blt<br>13 | Blt<br>7 | Bit<br>4 | Blt<br>3 | Blt<br>2 | Bit<br>1 | Bit<br>0 | Transitio<br>n (see<br>Status<br>diagram) | Typical<br>values of<br>the<br>command<br>word |
|--------------------------------------------------------------------------------|-------------------------------------|-----------|----------|----------|----------|----------|----------|----------|-------------------------------------------|------------------------------------------------|
| Waiting State<br>STATUS = xx21 or<br>xx01                                      | Shutdown                            | х         | х        | х        | х        | 1        | 1        | 0        | 2,6,8                                     | 16#0006                                        |
| Lexium Ready<br>STATUS = xx23                                                  | Switch-on                           | х         | х        | х        | х        | 1        | 1        | 1        | 3                                         | 16#0007                                        |
| Lexium powered<br>and locked<br>STATUS = xx40 or<br>xx60                       | Inhibit<br>voltage                  | x         | x        | x        | x        | x        | 0        | x        | 7,9,10,12                                 | 16#0000                                        |
| Lexium powered<br>and locked<br>STATUS = xx40 or<br>xx60                       | Fast stop<br>(disable)ES<br>TOP     | x         | x        | x        | x        | 0        | 1        | x        | 7,10,11,<br>>12                           | 16#0000                                        |
| Lexium in Fast Stop<br>STATUS = xx07 or<br>xx03                                | Fast stop<br>(enable)QUI<br>CK STOP | x         | х        | 0        | 1        | 1        | 1        | 1        | 11                                        | 16#000F                                        |
| Lexium Ready<br>STATUS = xx23                                                  | Inhibit<br>operation                | х         | х        | х        | 0        | 1        | 1        | 1        | 5                                         | 16#0007                                        |
| Lexium Running<br>STATUS = xx27                                                | Enable<br>operation                 | х         | х        | 1        | 1        | 1        | 1        | 1        | 4,16                                      | 16#001F                                        |
| Lexium powered<br>and locked<br>STATUS = xx40 or<br>xx60                       | Reset Fault                         | x         | 1        | x        | X        | X        | x        | x        | 15                                        | 16#0080                                        |

Bits labeled with X are irrelevant.

| Mode                                              | Bit 5                                                                                                    | Bit 6                                                                 | Bit 8                   | Bit 11       |
|---------------------------------------------------|----------------------------------------------------------------------------------------------------|-----------------------------------------------------------------------|-------------------------|--------------|
| 8: Position                                       | 1 > 0 - Pauses motion<br>0 > 1 – Resumes motion<br>For Motion Task: Acc. and dec. ramps are<br>defined by ASCII parameters O_ACC1 and<br>O_DEC1.<br>For Homing/Jogging: Acc. and dec. ramps<br>are defined by ASCII parameters ACCR and<br>DECR. | Start a motion task<br>with every<br>transition edge<br>(toggle bit). | Start / stop<br>jogging | Start homing |
| 0: Digital speed                                  | 1 > 0 – Stop motion.<br>Drive brakes, using the preset speed ramps.<br>ASCII parameters ACC and DEC.                                                                                                    | Set to 1 -Authorizes<br>motion to preset<br>speed in VCMD             | Reserved                | Reserved     |
| 2: Digital<br>current                             | Reserved                                                                                                    | Set to 1 -Authorizes<br>motion to preset<br>current in ICMD           | Reserved                | Reserved     |
| 1: Analog<br>speed                                | Reserved                                                                                                    | Reserved                                                              | Reserved                | Reserved     |
| 3: Analog<br>current                              | Reserved                                                                                                    | Reserved                                                              | Reserved                | Reserved     |
| 5: Position<br>control via<br>external<br>network | Reserved                                                                                                    | Start S_SETH                                                          | Reserved                | Reserved     |

Mode-dependent bits in the control word:

Priority of the Bits 6, 8, 11 in position-control mode: 6 (high), 11, 8 (low).

#### **DRIVECOM Status word**

# Status word With the aid of the status word, the instrument state can be represented and the transmitted control word can be verified. If an unexpected condition is reported, as the result of a transmitted control word, then first of all the boundary conditions for the expected instrument state must be clarified (e.g. enable of the output stage – hardware + software, application of the DC-link voltage). The bits in the status word can be mode-dependent or mode-independent.

Rit DRIVECOM Standard Name Applicatioon of the Lexium to the **DRIVECOM** standard 0 Ready to Switch on Waiting state 1 Switched-on Lexium readv 2 Operation enabled Lexium running 3 Fault present Faulty Lexium, see ASCII command FRRCODE 4 Voltage inhibited 5 Fast stop -6 Switch-on inhibit 7 Warning active see ASCII command STATCODE 8 Following error only in position-control mode Opmode 5 9 Remote/Local not supported, fixed to 1 10 Setpoint reached only in position modes 4 and 5: 11 Threshold reached not supported at present 12 Reserved Reserved 13 Mode-dependent Reserved 14 Manufacturer-specific Reserved 15 Manufacturer-specific Reserved

The following table describes the bit definitions of the status word (ZSW).

| State                                            | Bit 6 | Bit 5 | Bit 4 | Bit 3 | Bit 2 | Bit 1 | Bit 0 |
|--------------------------------------------------|-------|-------|-------|-------|-------|-------|-------|
| Not ready for switch-on<br>"Inoperative Lexium"  | 0     | х     | х     | 0     | 0     | 0     | 0     |
| Switch-on inhibit<br>"Lexium Powered and Locked" | 1     | х     | х     | 0     | 0     | 0     | 0     |
| Ready for switch-on<br>"Waiting State"           | 0     | 1     | х     | 0     | 0     | 0     | 1     |
| Ready for operation<br>"Lexium Ready"            | 0     | 1     | х     | 0     | 1     | 1     | 1     |
| Operation enabled<br>"Lexium Running"            | 0     | 1     | х     | 0     | 1     | 1     | 1     |
| Error<br>"Faulty Lexium"                         | 0     | x     | х     | 1     | 0     | 0     | 0     |
| Fast stop active<br>"Lexium in Fast Stop"        | 0     | 0     | х     | 0     | 1     | 1     | 1     |

#### Status word (ZSW) states:

### Example of the Sequence of Transition Commands to recover from a Fault Condition

When a fault occurs, the status word is set to xxx8h or xxxFh. The fault must be cleared by setting the command word to a value of 0080h (toggle bit 7 0>1). The Lexium responds by clearing the fault (if possible) and setting the status to "Lexium Powered and Locked" with a status word value of xx40h or xx60h. To enter the "Waiting State" status, write 0006h to the command word. The status word now has a value of xx21h or xx01h. Next, enter the "Lexium Ready" state by writing 0007h to the command word. The status word now has a value of xx23h. The output stage is now enabled. Next, in order to command motion, write 001Fh to the command word. The drive will transition to the "Lexium Running" state with a status word value of xx27h. Motion functions are now enabled and depending on the operating mode that is set, the motor can be commanded to move.

#### **Unilink Forced Local Mode**

| Unilink Forced<br>Local Mode | When the axis is debugged, it is possible to switch to forced local mode in Unilink.<br>Switching to local mode is done via the "Enable" command from Unilink. If this is<br>done, Peer Cop data exchanges are stopped and all the commands in Unilink are<br>accessible in the same way as they are in standalone operation.<br>Peer Cop exchanges are reestablished by issuing the "disable" command from |
|------------------------------|----------------------------------------------------------------------------------------------------|
|                              | Unilink.                                                                                                    |

#### **Theoretical Performance**

#### Theoretical Performance

| Average Time<br>Between 2 | Reference documents: Modicon Installation manual 890 USE 100 00.                                                                                                    |
|---------------------------|----------------------------------------------------------------------------------------------------|
| Updates of Data           | Token Rotation Time:<br>TBT (in ms) = (2.08+0.016 * DMW) * DMP+(0.19+0.016 * GDW) * GDN+0.53 * N                                                                                                    |
| Station (Token            | $\mathbf{N} = \mathbf{N} + \mathbf{N} + $ |
| Rotation Time)            | N = Number of network station,<br>DMP - Number of master using MSTR                                                                                                    |
|                           | DMW = Average number of MSTR register word.                                                                                                    |
|                           | GDN = Number of station transmitting Global Data (and Peer Cop),                                                                                                    |
|                           | GDW = Average number of register word transmitted in Global Data.                                                                                                    |
|                           | Example in a configuration using a Premium station, a Quantum station and a Lexium drive:                                                                                                    |
|                           | Premium (9 Peer Cop) + Quantum (9 Peer Cop + MSTR (Get Network statistic)) + Lexium (18 Global Data).                                                                                                    |
|                           | TRT = $(2.08 + \text{negligible}) * 1 + (0.19 + 0.016 * 18) * 3 + 0.53 * 3 = 5 \text{ ms approx. This corresponds to the value read by the MSTR request on the Quantum.}$                                                                                                    |

9

| Lexium Scan<br>Time      | Peer Cop and Global Data Lexium scan time = 10 ms typically                                                                                            |  |  |  |  |
|--------------------------|----------------------------------------------------------------------------------------------------|--|--|--|--|
|                          | Lexium response time for accessing messaging, drive parameters and drive commands varies in the order of a few ms to 500ms.                            |  |  |  |  |
|                          | It depends on the parameter types (loop adjustment, configuration adjustment, motion task adjustment, etc.) and on the drive status (valid or locked). |  |  |  |  |
|                          | Examples:<br>• Locked drive                                                                                                    |  |  |  |  |
|                          | Reading proportional gain (PG) from position loop t = 4ms                                                                                              |  |  |  |  |
|                          | Writing proportional gain (PG) from position loop t = 326ms                                                                                            |  |  |  |  |
|                          | • Commed drive<br>Writing proportional gain (PG) from position loop t = 392ms                                                                          |  |  |  |  |
|                          | Acceleration (ACC) in reading $t = 4ms$                                                                                                    |  |  |  |  |
|                          | Acceleration (ACC) in reading t = 6ms                                                                                                    |  |  |  |  |
|                          | Enable drive command t = 2ms                                                                                                    |  |  |  |  |
| Average<br>response time | Average RT for Global Data and Peer Cop = $1 * TRT + 1/2$ equipment receptor scan time.                                                                |  |  |  |  |
|                          | Average RT for Messaging = $1 * TRT + 1$ caller equipment scan time + $1/2$ target equipment scan.                                                     |  |  |  |  |

Average general diagram Application Response Time

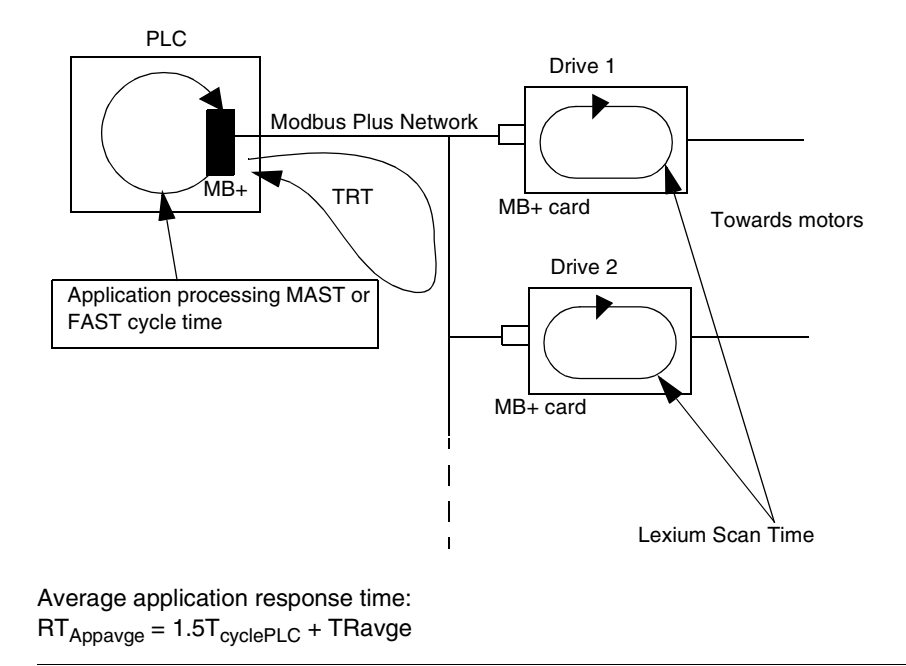

#### List of Lexium Variables: General

## 10

#### At a Glance

| Aim of this<br>Chapter | This chapter contains tables showing the variables, which can be accessed by the user via messaging.<br>This list is not exhaustive, see the ASCII Command on the Lexium motion tools CD. |      |  |  |  |  |
|------------------------|----------------------------------------------------------------------------------------------------|------|--|--|--|--|
| What's in this         | This chapter contains the following topics:                                                                                                    |      |  |  |  |  |
| Chapter?               | Торіс                                                                                                    | Page |  |  |  |  |
|                        | General variables for Lexium: General                                                                                                    | 92   |  |  |  |  |
|                        | Read/Write logical Variables                                                                                                    | 98   |  |  |  |  |
|                        | List of General Lexium Variables                                                                                                    | 99   |  |  |  |  |
|                        | List of Logical Variables and Status Registers                                                                                                    | 101  |  |  |  |  |
|                        | Read/Write Status Registers                                                                                                    | 102  |  |  |  |  |
|                        |                                                                                                    |      |  |  |  |  |

#### General variables for Lexium: General

#### General

The following tables show the variables that can be accessed by the user via messaging.

The list is not exhaustive. For a complete list, consult the list of ASCII commands available on the Lexium Motion Tool CD-ROM (ref. AM0 CSW 001V350). Formats:

- W: 16 bits word
- DW: Double Word (32 bits, least significant first)
- F: Float (32 bits with the value \* 1000) Example: ASCII GP=0.15, the returned value will read 150.

General table of read/write

Variables accessible to the user

variables

| Drive<br>memory<br>address * | ASCII<br>command | Description                                 | Range                             | Default<br>value | Format |
|------------------------------|------------------|---------------------------------------------|-----------------------------------|------------------|--------|
| 001                          | ACC              | Acceleration rate                           | 1 to 32767.                       | 10               | DW     |
| 002                          | ACCR             | Acceleration ramp<br>(reference point, Jog) | 1 to 32767.                       | 10               | DW     |
| 008                          | ANDB             | Analog input signal dead<br>band            | 0 to 10000.                       | 0                | DW (F) |
| 017                          | AVZ1             | Input 1 filter time constant                | 0.2 to 100.                       | 1                | DW (F) |
| 034                          | DEC              | Deceleration rate                           | 1 to 32767.                       | 10               | DW     |
| 035                          | DECDIS           | Deceleration in case of power outage        | 1 to 32767.                       | 10               | DW     |
| 036                          | DECR             | Deceleration ramp<br>(reference point, Jog) | 1 to 32767.                       | 10               | DW     |
| 037                          | DECSTOP          | Fast stop ramp                              | 1 to 32767.                       | 10               | DW     |
| 050                          | ENCIN            | Encoder input resolution                    | 256, 512,<br>1024, 2048,<br>65536 | 4096             | DW     |
| 055                          | ENCZERO          | Top zero offset                             | 0 to 1023.                        | 0                | W      |
| 056                          | EXTMUL           | External incremental return scale factor    | 0 to 32767.                       | 256              | W      |
| 062                          | GEARI            | Number of teeth on gearing input            | 1 to 32767.                       | 8192             | W      |
| 064                          | GEARO            | Number of teeth on gearing output           | -32768 to<br>32767.               | 8192             | W      |

| Drive<br>memory<br>address * | ASCII<br>command | Description                                                     | Range                                            | Default<br>value                      | Format |
|------------------------------|------------------|-----------------------------------------------------------------|--------------------------------------------------|---------------------------------------|--------|
| 066                          | GP               | Position loop: Proportional gain                                | 0.01 to 25.                                      | 0.15                                  | DW (F) |
| 067                          | GPFBT            | Position loop: control<br>current for anticipation<br>speed     | 0 to 2.0.                                        | 1                                     | DW (F) |
| 068                          | GPFFT            | Position loop: Setpoint current or speed.                       | 0 to 2.0.                                        | 1                                     | DW (F) |
| 069                          | GPFFV            | Position loop: Anticipation speed.                              | 0 to 2.0.                                        | 1                                     | DW (F) |
| 070                          | GPTN             | Position loop: Integration action time                          | 1 to 200.0.                                      | 50                                    | DW (F) |
| 071                          | GPV              | Position loop: Control speed for Feed Forward                   | 0.1 to 60.                                       | 3                                     | DW (F) |
| 072                          | GV               | Speed loop: Proportional gain                                   | 0 to 200.0.                                      | 1                                     | DW (F) |
| 073                          | GVFBT            | Speed loop: First<br>integration return filter<br>time constant | 0 to 100.                                        | 0.4                                   | DW (F) |
| 074                          | GVFILT           | Speed loop: proportion of filtering in [%] for GVT2             | 0 to 100.                                        | 85                                    | W      |
| 075                          | GVFR             | Speed loop: PI-Plus term                                        | 0 to 1                                           | 1                                     | DW (F) |
| 076                          | GVT2             | Speed loop: 2nd time constant                                   | 0 to 1000                                        | 1                                     | DW (F) |
| 077                          | GVTN             | Speed loop: I integration time                                  | 0.2 to 1000                                      | 10                                    | DW (F) |
| 090                          | I2TLIM           | I2T message                                                     | 0 to 100                                         | 80                                    | W      |
| 092                          | ICONT            | Nominal current                                                 | 10% of<br>DICONT to<br>max<br>(DICONT,<br>IPEAK) | Min of<br>DICONT<br>and<br>MICON<br>T | DW (F) |
| 099                          | IN1TRIG          | Auxiliary trigger variable for IN1MODE                          | Long<br>integer                                  | 0                                     | DW     |
| 102                          | IN2TRIG          | Auxiliary trigger variable for IN2MODE                          | Long<br>integer                                  | 0                                     | DW     |
| 105                          | IN3TRIG          | Auxiliary trigger variable for IN3MODE                          | Long<br>integer                                  | 0                                     | DW     |

| Drive<br>memory<br>address * | ASCII<br>command | Description                                                      | Range                           | Default<br>value | Format |
|------------------------------|------------------|------------------------------------------------------------------|---------------------------------|------------------|--------|
| 108                          | IN4TRIG          | Auxiliary trigger variable for In4MODE                           | Long<br>integer                 | 0                | DW     |
| 110                          | IPEAK            | Max application current                                          | 20% of<br>DICONT to<br>2*DICONT | IMAX             | DW (F) |
| 111                          | IPEAKN           | Max application current negative direction                       | 20% of<br>DICONT to<br>2*DICONT | IMAX             | DW (F) |
| 113                          | ISCALE1          | Scale factor for analog<br>current command 1                     | 0 to 100                        | DIPEAK           | DW (F) |
| 114                          | ISCALE2          | Scale factor for analog<br>current command 2                     | 0 to 100                        | DIPEAK           | DW (F) |
| 303                          | KTN              | Integral action time for the current regulator                   | 0.2 to 10                       | 0.6              | DW (F) |
| 132                          | MAXTEMPE         | Max. drive internal temperature                                  | 10 to 80                        | 70               | W      |
| 133                          | MAXTEMPH         | Cut-out value of the radiator temperature                        | 20 to 85                        | 80               | W      |
| 134                          | MAXTEMPM         | Max. motor temperature.                                          | 0 to 6000                       | 1000             | DW (F) |
| 142                          | MICONT           | Nominal direct current                                           | 10% of<br>DICONT,               | DICONT           | DW (F) |
| 143                          | MIPEAK           | Peak current limit for motor                                     | 20% of<br>DICONT,               | DIPEAK           | DW (F) |
| 149                          | MLGC             | Adaptive gain of the<br>current regulator (direct<br>current)    | 0.2 to 1                        | 0.7              | DW (F) |
| 150                          | MLGD             | Gain of the axis D current<br>regulator for the motor<br>current | 0.1 to 1                        | 0.3              | DW (F) |
| 151                          | MLGP             | Adaptive gain of the peak motor current                          | 0.1 to 1                        | 0.4              | DW (F) |
| 152                          | MLGQ             | Gain of the axis Q current<br>regulator for the motor<br>current | 0.01 to 30                      | 1                | DW (F) |
| 156                          | MPHASE           | Motor phase, Electrical<br>offset (resolver<br>adjustment)       | 0 to 360                        | 0                | W      |

| Drive<br>memory<br>address * | ASCII<br>command | Description                                                 | Range             | Default<br>value | Format |
|------------------------------|------------------|-------------------------------------------------------------|-------------------|------------------|--------|
| 160                          | MRESBW           | Resolver bandwidth                                          | 200 to 800        | 600              | W      |
| 163                          | MSPEED           | Max. speed limit for motor                                  | 0 to 12000        | 3000             | DW (F) |
| 165                          | MTANGLP          | Current advance                                             | 0 to 45           | 0                | W      |
| 347                          | MTMUX            | Motion task loading                                         | 0,192<br>255      | 0                | W      |
| 167                          | MVANGLB          | Advance depending on<br>the rotation speed (Phi<br>initial) | 0 to 15000        | 2400             | DW     |
| 168                          | MVANGLF          | Advance depending on<br>the rotation speed (Phi<br>final)   | 0 to 45           | 20               | W      |
| 146                          | MVANGLP          | Velocity-related commutation angle                          | 0 to 45           | 0                | W      |
| 183                          | O_ACC1           | Acceleration time 1 for MT<br>0                             | 1 to 32000        | 0                | W      |
| 184                          | O_ACC2           | Acceleration time 2 for MT<br>0                             | 1 to 32000        | 0                | W      |
| 185                          | 0_C              | Command variable for MT<br>0                                | int (=word)       | -                | W      |
| 186                          | O_DEC1           | Deceleration time 1 for MT<br>0                             | 1 to 32000        | 0                | W      |
| 187                          | O_DEC2           | Deceleration time 2 for MT<br>0                             | 1 to 32000        | 0                | W      |
| 188                          | O_FN             | Next order number for MT<br>0                               | 0,1180,1<br>92255 | 0                | W      |
| 189                          | O_FT             | Next order delay for MT 0                                   | 1 to 32767        | 0                | W      |
| 190                          | 0_P              | Target position for MT 0                                    | Long<br>integer   | 0                | DW     |
| 191                          | O_V              | Target speed for MT 0                                       | Long<br>integer   | 0                | DW     |
| 176                          | O1TRIG           | Auxiliary trigger variable for O1MODE                       | Long<br>integer   | 0                | DW     |
| 179                          | O2TRIG           | Auxiliary trigger variable for O2MODE                       | Long<br>integer   | 0                | DW     |

| Drive<br>memory<br>address * | ASCII<br>command | Description                                                          | Range                                             | Default<br>value | Format |
|------------------------------|------------------|----------------------------------------------------------------------|---------------------------------------------------|------------------|--------|
| 193                          | PBALMAX          | Maximum ballast power                                                | 0-80 (3A);<br>0-200<br>(>3A);<br>external<br>1500 | 80/200           | DW     |
| 198                          | PEINPOS          | Position error threshold for<br>the in-position band<br>(INPOS)      | Long<br>integer                                   | 4000             | DW     |
| 199                          | PEMAX            | Max. following error                                                 | Long<br>integer                                   | 262144           | DW     |
| 202                          | PGEARI           | Numerator for the Motion<br>Task resolution factor                   | Long<br>integer                                   | 1                | DW     |
| 203                          | PGEARO           | Denominator for the<br>Motion Task resolution<br>factor              | Long<br>integer                                   | 1                | DW     |
| 213                          | PTBASE           | External trajectory time base                                        | 1 to 100                                          | 4                | W      |
| 214                          | PTMIN            | Minimum acceleration time for MT                                     | 1 to 32767                                        | 1                | DW     |
| 216                          | PVMAX            | Max. speed for the MT                                                | 0 to Long<br>integer                              | 100              | DW     |
| 217                          | PVMAX            | Max. speed for the MT (negative direction)                           | 0 to Long<br>integer                              | 100              | DW     |
| 226                          | REFIP            | Application current in<br>reference point on the<br>mechanical limit | 0 to IPEAK                                        | IPEAK            | DW (F) |
| 231                          | ROFFS            | Source offset                                                        | Long<br>integer                                   | 0                | DW     |
| 260                          | SWE1             | Position value for<br>Pos.Reg.1                                      | Long<br>integer                                   | 0                | DW     |
| 262                          | SWE2             | Position value for<br>Pos.Reg.2                                      | Long<br>integer                                   | 0                | DW     |
| 264                          | SWE3             | Position value for<br>Pos.Reg.3                                      | Long<br>integer                                   | 0                | DW     |
| 266                          | SWE4             | Position value for<br>Pos.Reg.4                                      | Long<br>integer                                   | 0                | DW     |

| Drive<br>memory<br>address * | ASCII<br>command | Description                                | Range                  | Default<br>value | Format |
|------------------------------|------------------|--------------------------------------------|------------------------|------------------|--------|
| 278                          | UID              | User ID                                    | -32768 to<br>32767     | 0                | W      |
| 305                          | UCOMP            | No-return compensation                     | -231 to 231.           | 0                | DW     |
| 284                          | VBUSMAX          | Max. bus voltage                           | 30 to 950              | 900              | DW     |
| 285                          | VBUSMIN          | Min. bus voltage                           | 30 to 800              | 100              | W      |
| 289                          | VJOG             | Speed in Jog                               | 0 to Long<br>integer   | 0                | DW     |
| 290                          | VLIM             | System speed limit                         | 0 to<br>MSPEED         | 3000             | DW (F) |
| 291                          | VLIMN            | System speed limit<br>(negative direction) | 0 to<br>MSPEED         | 3000             | DW (F) |
| 295                          | VOSPD            | Max. speed exceeded                        | 0 to<br>1.2*MSPE<br>ED | 3600             | DW (F) |
| 296                          | VREF             | Homing speed                               | 0 to Long<br>integer   | 0                | DW     |
| 297                          | VSCALE1          | Scale factor on speed 1 input              | 0 to 12000             | 3000             | W      |
| 298                          | VSCALE 2         | Scale factor on speed 2 input              | 0 to 12000             | 3000             | W      |

\* See the ASCII command manual for the full list. The drive memory address is listed in the table under "object number" for the specific ASCII command. Remember to add 1 to the address when you use Modicon PLCs.

#### **Read/Write logical Variables**

| Address | ASCII<br>command | Description                      | Range                                                                                                    | Default<br>value | Format |
|---------|------------------|----------------------------------|----------------------------------------------------------------------------------------------------|------------------|--------|
| 003     | ACTFAULT         | Active fault mode                | 0=var. cut<br>1=deceleration                                                                                       | 0                | W      |
| 162     | MSG              | Messages<br>acceptance/refusal   | 0=refusal<br>1=acceptance of<br>error messages<br>only<br>2=acceptance of<br>all messages                          | 0                | W      |
| 180     | OPMODE           | Operation mode                   | 0-5, 8                                                                                                    | 1                | W      |
| 209     | PRBASE           | Bits by rev                      | 16,20                                                                                                    | 20               | W      |
| 211     | PROMPT           | RS232 protocol pre-<br>selection | 0=no prompt<br>1=prompt activated<br>2=echo char. and<br>prompt activated<br>3=prompt and<br>checksum<br>activated | 1                | -      |
| 245     | SPSET            | Ramp authorization in Sine       | 0=not authorized<br>1=authorized                                                                                   | 0                | W      |
| 255     | STOPMODE         | Dynamic brake<br>management mode | 0=no braking<br>1=braking upon<br>fault and/or var. cut                                                            | 0                | W      |

Table of read/ write logical variables Table of variables

#### List of General Lexium Variables

| Table of General       |         |                  |                                                        |                          |                                |        |
|------------------------|---------|------------------|--------------------------------------------------------|--------------------------|--------------------------------|--------|
| Read Only<br>Variables | Address | ASCII<br>command | Description                                            | Range                    | Default<br>value               | Format |
|                        | 009     | ANIN1            | Analog 1 input                                         | -20000 to<br>20000       | -                              | DW     |
|                        | 010     | ANIN2            | Analog 2 input                                         | -20000 to<br>20000       | -                              | DW     |
|                        | 039     | DICONT           | Nominal current of the drive                           | 1.5 to 20                | Hardware<br>Defined            | DW (F) |
|                        | 041     | DIPEAK           | Peak current drive                                     | 3.0 to 40                | Hardware<br>Defined            | DW (F) |
|                        | 088     | I                | Real value of current                                  | -                        | -                              | DW (F) |
|                        | 089     | I2T              | RMS average current                                    | 0 to 100                 | -                              | DW     |
|                        | 093     | ID               | D component of the real value of the current           | -                        | -                              | DW (F) |
|                        | 091     | ICMD             | Setpoint value of<br>current                           | -2*DICONT to<br>2*DICONT | -                              | DW (F) |
|                        | 095     | ΙΜΑΧ             | Limit of current for<br>motor and drive<br>combination | 0.3 to 40                | Min of<br>DIPEAK and<br>MIPEAK | DW (F) |
|                        | 112     | IQ               | Q component of the real value of the current           | -                        | -                              | DW (F) |
|                        | 136     | MDBCNT           | Number of motor data sets                              | 1 to 127                 | -                              | W      |
|                        | 154     | MONITOR 1        | Analog 1 output<br>voltage                             | -10000 to<br>10000       | -                              | W      |
|                        | 155     | MONITOR 2        | Analog 2 output<br>voltage                             | -10000 to<br>10000       | -                              | W      |
|                        | 192     | PBAL             | Real value of the ballast power                        | 0 to 1500                | -                              | DW     |
|                        | 197     | PE               | Slave position error                                   | Long int                 | -                              | DW     |
|                        | 200     | PFB              | Current position checking                              | Long int                 | -                              | DW     |

| Address | ASCII<br>command | Description                                         | Range              | Default<br>value | Format |
|---------|------------------|-----------------------------------------------------|--------------------|------------------|--------|
| 210     | PRD              | Measured position counter hardware                  | 0 to 1048575       | -                | DW     |
| 215     | PV               | Instantaneous speed<br>of the position<br>regulator | Long int           | -                | DW     |
| 272     | TEMPE            | Internal temperature                                | -20 to 90          | -                | DW     |
| 273     | ТЕМРН            | Real value of the radiator temperature              | -20 to 90          | -                | DW     |
| 274     | ТЕМРМ            | Motor temperature                                   | 0 to 10000         | -                | DW     |
| 280     | V                | Measured speed<br>(rpm)                             | -15000 to<br>15000 | -                | DW     |
| 282     | VBUS             | Bus voltage                                         | 0 to 900           | -                | DW     |
| 286     | VCMD             | Speed setpoint                                      | -                  | -                | DW (F) |
| 292     | VMAX             | Maximum system<br>load                              | 0 to 12000         | -                | DW (F) |

#### List of Logical Variables and Status Registers

Table of read only logical variables Table of variables

Table of registers

| Address | ASCII<br>command | Description                                 | Range                        | Default<br>value | Format |
|---------|------------------|---------------------------------------------|------------------------------|------------------|--------|
| 004     | ACTIVE           | Power stage activated<br>/ deactivated      | 0=deactivated<br>1=activated | -                | W      |
| 006     | AENA             | Initialization stage of software validation | 0=inactive<br>1=active       | 1                | W      |
| 221     | READY            | Software validation status                  | 0.1                          | -                | W      |

#### Table of read only state registers

| Address | ASCII<br>command | Description                                                          | Range                    | Default<br>value | Format |
|---------|------------------|----------------------------------------------------------------------|--------------------------|------------------|--------|
| 097     | IN1              | Status of hardware logical input 1                                   | 0 (low),1<br>(high)      | -                | W      |
| 100     | IN2              | Status of hardware logical input 2                                   | 0 (low),1<br>(high)      | -                | W      |
| 103     | IN3              | Status of hardware logical input 3                                   | 0 (low),1<br>(high)      | -                | W      |
| 106     | IN4              | Status of hardware logical input 4                                   | 0 (low),1<br>(high)      | -                | W      |
| 109     | INPOS            | Movement task<br>completed in the<br>window configured by<br>PEINPOS | 0=not in pos<br>1=in pos | -                | w      |
| 174     | 01               | Status of hardware logical output 1                                  | 0 (low),1<br>(high)      | -                | W      |
| 177     | O2               | Status of hardware logical output 2                                  | 0 (low),1<br>(high)      | -                | W      |
| 181     | OPTION           | Option ID card                                                       | Int (=word)              | -                | W      |
| 251     | STAT             | Drive status word                                                    | Int (=word)              | -                | W      |

#### **Read/Write Status Registers**

| Address | ASCII<br>command | Description                                                                                             | Range             | Default<br>value | Format |
|---------|------------------|----------------------------------------------------------------------------------------------------|-------------------|------------------|--------|
| 015     | ANZERO1          | Analog input zero 1<br>(ANOFF1)                                                                         | -                 | -                | W      |
| 016     | ANZERO2          | Analog input zero 2<br>(ANOFF2)                                                                         | -                 | -                | W      |
| 024     | CLRFAULT         | Clear/acknowledge<br>drive error                                                                        | -                 | -                | W      |
| 306     | COLDSTART        | Reset drive                                                                                             | -                 | -                | W      |
| 029     | CONTINUE         | Continue the previous position control order                                                            | -                 | -                | W      |
| 043     | DIS              | Software deactivation                                                                                   | -                 | -                | w      |
| 048     | EN               | Software activation                                                                                     | -                 | -                | w      |
| 115     | к                | Stop (=Deactivate)                                                                                      | -                 | -                | W      |
| 131     | LOAD             | Data loading from<br>EProm to RAM                                                                       | -                 | -                | W      |
| 141     | МН               | Start reference point                                                                                   | -                 | -                | W      |
| 145     | MJOG             | Start Jog                                                                                               | -                 | -                | W      |
| 233     | RSTVAR           | Factory adjustment of variables                                                                         | -                 | -                | W      |
| 234     | S                | Movement stop and drive deactivation                                                                    | -                 | -                | W      |
| 235     | SAVE             | Saves variables in<br>EProm from RAM                                                                    | -                 | -                | W      |
| 240     | SETREF           | Configure a reference point                                                                             | -                 | -                | W      |
| 241     | SETROFFS         | ROFFS automatic configuration                                                                           | -                 | -                | W      |
| 254     | STOP             | Stop movement task                                                                                      | -                 | -                | W      |
| 322     | MOVE             | Stop movement task<br>indicated<br>Start command bit<br>movement in the<br>DRIVECOM word in<br>PeerCop. | 0,1<br>180,192255 | -                | W      |

Table of Read/ Write Status Registers Table of registers

How to obtain Product ID

ModBus Plus address = 10000

Register layout of data read back:

- Length of manufacturer name (14h)
- Manufacturer
- Length of model name (0Ah)
- Model name
- Beference name
- Software version
- Product
- Software Ref No

The response length is 46 bytes.

Reading a Premium station will preferably need to be done in access % MBxx with  $xx = 2^*$  the address of the reception buffer %MWvv.

For example: buffer = %MW1150 or %MB2300

With a Quantum station using Concept issue a READ\_REG block with a value of 10001 on the SLAVEREG pin, 23 (words) on the NO\_REG pin and a 4x register of your choice on the REG READ pin to store the return data.

#### Glossary

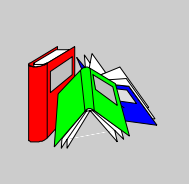

| G           |                                                                |
|-------------|----------------------------------------------------------------|
| Global Data | This is a database updated by each station on the network.     |
| L.          |                                                                |
| Lexium      | Schneider Automation speed drive product family.               |
| М           |                                                                |
| Modbus Plus | Communication protocol based on the logic token bus principle. |
| Modsoft     | Software factory associated to Quantum PLCs.                   |

#### Ρ

| Peer Cop | A rapid and efficient means of being able to send the command data to a "slave" station. |
|----------|------------------------------------------------------------------------------------------|
| Premium  | Schneider Automation program PLC family.                                                 |
| Q        |                                                                                          |
| Quantum  | Schneider Automation program PLC family.                                                 |

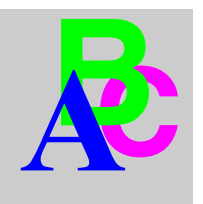

#### Index

#### Symbols

"READ\_GDATA" function, 51

#### Α

application response time, 89 assembly instructions, 16 average response time, 88

#### С

common parameter management with messaging, 67 compatibility, 10 compatibility with option card standards, 11 Configuration Global data, 68 configuration address, 66 Peer Cop, 67 TimeOut, 66 Configuration of Lexium parameters, 62

#### G

Global Data, 24

#### I

introduction to the option card, 10

#### L

Lexium scan time, 88

#### Μ

messaging, 24 types of variables, 33 Modbus Plus accessory references, 17

#### Ρ

Peer Cop, 24 list of variables transmitted, 28 Peer Cops Lexium command data from PLC, 27 Premium command station, 50 Peer Cop configuration, 50 presentation flow chart, 12

#### Q

Quantum command station, 37 configuration of Peer Cop and Global Data, 37 MSTR Block, 39

#### S

status diagram, 74 status of communication LED, 70

#### Т

Token Rotation Time, 87

#### U

use of global data, 51 use of messaging "WRITE\_VAR" function, 53 using messaging, 52 "READ\_VAR" function, 52